# **Easy Advertiser**

### Manuale di istruzioni

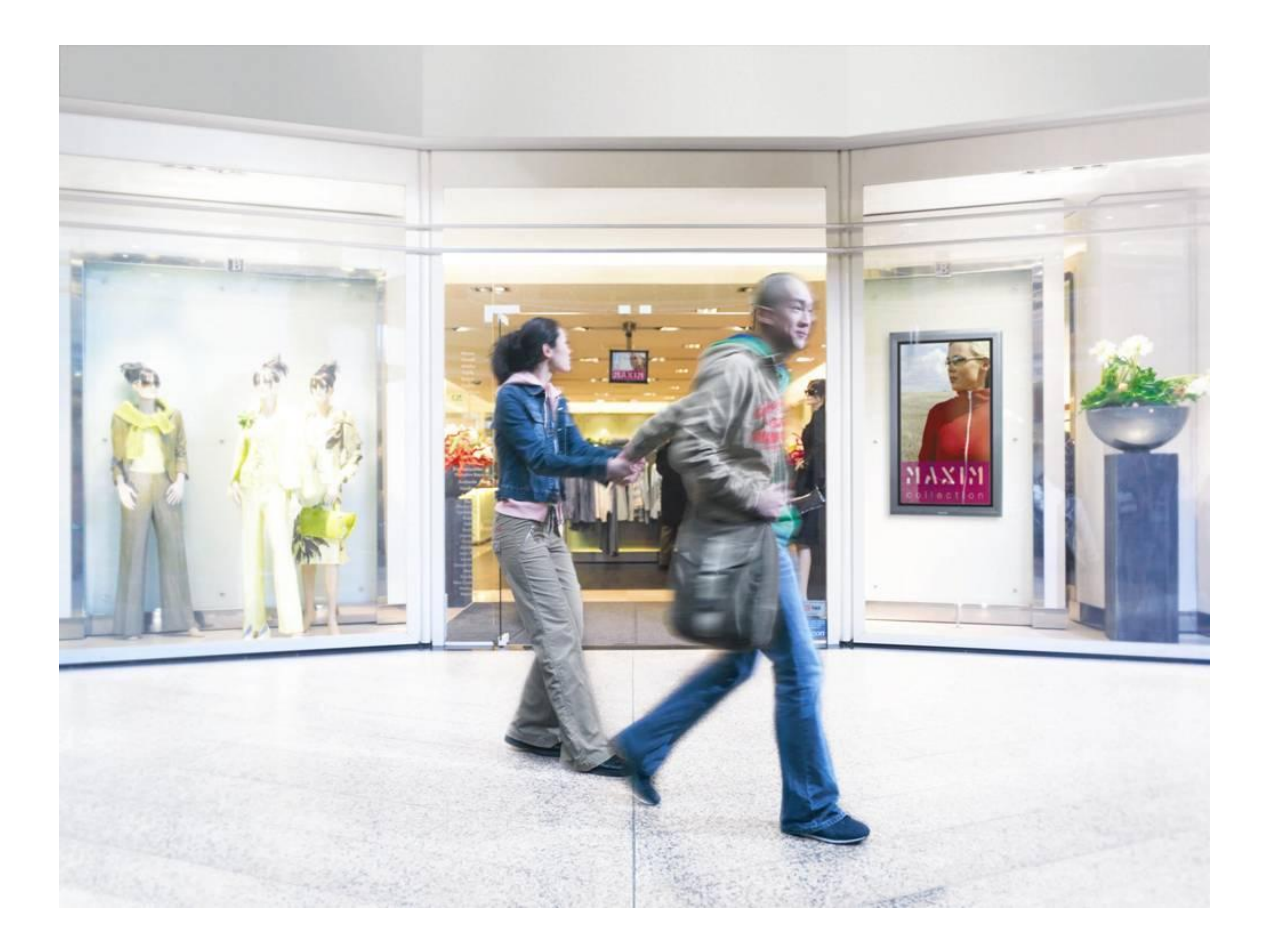

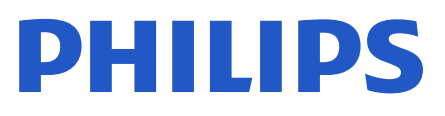

#### INDICE

| Controllare II Contenuto Della Confezione                       | 1  |
|-----------------------------------------------------------------|----|
| Introduzione                                                    | 2  |
| Sintesi Delle Specifiche                                        | 3  |
| Norme Di Sicurezza E Informazioni Utili                         | 4  |
| istruzioni sulla Sicurezza                                      | 4  |
| AVVERTENZE E AVVISI                                             | 4  |
| Installazione                                                   | 5  |
| Installazione Meccanica                                         | 5  |
| Impostazioni Del Monitor Obbligatorie                           | 9  |
| Installazione Di Easy Advertiser Virgin                         | 11 |
| Seleziona lingua                                                | 11 |
| Imposta formato ora                                             | 11 |
| Imposta ora corrente                                            | 11 |
| Riepilogo impostazioni                                          | 12 |
| Installazione Di Easy Advertiser Publisher                      | 13 |
| Operazioni preliminari per l'installazione su PC mediante CDROM | 14 |
| Verifica del sistema PC                                         | 14 |
| .NET Framework versione 2.0 scaricare e installare              | 16 |
| Easy Advertiser Publisher (Applicazione PC)                     | 17 |
| Requisiti Di Sistema                                            | 17 |
| Introduzione                                                    |    |
| Guida introduttiva                                              | 19 |
| Utilizzo Di Easy Advertiser Publisher                           | 20 |
| Programmazione                                                  | 20 |
| Importazione Di media                                           | 21 |
| Rotazione Immagini                                              | 22 |
| Funzioni Di Base Di Programmazione                              | 23 |
|                                                                 |    |

| Esportazione su dispositivo USB                           | 25 |
|-----------------------------------------------------------|----|
| Aggiornamento Di Easy Advertiser Publisher                | 25 |
| Applicazione Monitor                                      | 26 |
| Riproduzione presentazionI                                | 26 |
| modalitÀ di riproduzione continua                         | 26 |
| modalitÀ di riproduzione Programmata                      | 27 |
| Utilizzo Del Telecomando                                  | 28 |
| Gestione Della presentazione                              | 29 |
| Attivazione Visualizzazione Manuale                       | 30 |
| impostazioni del Menu Digitale                            | 31 |
| Programmazione 24 ore                                     | 31 |
| Impostazioni                                              | 31 |
| Aggiornamento del Firmware                                | 33 |
| Utilizzo Ottimale Di Easy Advertiser                      | 34 |
| Utilizzo Di Presentazioni Microsoft PowerPoint Come input | 34 |
| Importazione Di Immagini In PowerPoint                    | 35 |
| Utilizzo Di Immagini Da Fotocamera Digitale Come Input    | 36 |
| Creazione E Utilizzo Di Filmati MPEG2 Come Input          | 36 |
| Software Open Source                                      | 36 |
| Imformazioni Ambientali                                   | 37 |

#### CONTROLLARE IL CONTENUTO DELLA CONFEZIONE

La confezione del prodotto comprende:

| Descrizione                                        | Quantità                                                   |
|----------------------------------------------------|------------------------------------------------------------|
| Smart card Easy Advertiser                         | 1                                                          |
| Chiavetta dati USB da 1 GB                         | 1                                                          |
| Cavo HDMI                                          | 1                                                          |
| Rivestimento scheda Easy Advertiser                | 1                                                          |
| Adattatore di alimentazione (100-240 V/50-60 Hz)   | 1                                                          |
| Cavo di alimentazione per il Regno Unito           | 1                                                          |
| Cavo di alimentazione per l'Europa continentale    | 1                                                          |
| Staffa meccanica per l'adattatore di alimentazione | 1                                                          |
| Lacci "purse lock" (per la gestione dei cavi)      | 1                                                          |
| Viti                                               | 2 Pan-M4x6 Torx<br>2 Pan-M4x10 Torx<br>2 Pan-M4x10 a croce |
| CD-ROM Easy Advertiser Publisher                   | 1                                                          |
| Guida di avvio rapido                              | 1                                                          |
| Scheda della garanzia                              | 1                                                          |

#### INTRODUZIONE

Easy Advertiser è una smart card indipendente con funzione di lettore multimediale che funge da plugin per l'ottimizzazione della funzione media player dei monitor Philips Professional dotati di slot per smart card.

Può diventare uno strumento autonomo di diffusione di pubblicità semplice e intuitivo, a cui fare ricorso in caso di necessità per trasmettere i propri contenuti multimediali. Soprattutto quando si tratta di contenuti video in formato MPEG2, foto in formato JPEG e/o diapositive PowerPoint, che possono essere importati utilizzando Easy Advertiser Publisher (applicazione PC).

L'applicazione dispone di una funzione di programmazione a 24 ore, che consente di suddividere i contenuti in diverse fasce orarie, garantendo la possibilità di associare determinati contenuti a segmenti di utenti ben definiti, in orari prestabiliti. Se si seleziona la relativa opzione sul display dell'interfaccia utente di Easy Advertiser, è inoltre possibile impostare la riproduzione continua del contenuto multimediale ogni 24 ore.

Gestire il materiale da visualizzare è semplice. Con Easy Advertiser Publisher (applicazione PC), è possibile importare contenuti direttamente dal PC e/o da altre unità di memoria, per poi procedere alla programmazione del contenuto.

Una volta terminata l'operazione, è possibile esportare i contenuti programmati sulla chiavetta dati USB in dotazione o sulla propria chiavetta personale. A questo punto, è possibile inserire la chiavetta dati USB con i contenuti programmati direttamente nel connettore USB del lettore Easy Advertiser e procedere alla visualizzazione della programmazione.

#### SINTESI DELLE SPECIFICHE

| N° modello                                 | CRD01 / 00                                                                                                    |
|--------------------------------------------|----------------------------------------------------------------------------------------------------|
| Consumo                                    | Massimo: 15 W (1,25 A a 12 Vcc)                                                                                |
| Regime adattatore                          | CA in ingresso: 90 Vca-264 Vca, 50/60 Hz<br>CC in uscita: 12 V; 1,7 A (valore massimo)                         |
| Temperatura di esercizio                   | da 5 a 40°C                                                                                                    |
| Formati di riproduzione                    | JPEG<br>Video MPEG2 (alta definizione e definizione standard con MPEG-1 Layer<br>1/2/3 LSF o stream audio AC3) |
| Interfaccia utente - lingue<br>disponibili | Inglese<br>Francese<br>Tedesco<br>Spagnolo<br>Italiano                                                         |
| Ingressi/uscite                            | USB 2.0<br>Uscita HDMI 1.1<br>Ingresso CC                                                                      |
| Modelli monitor compatibili                | BDL4231C/00<br>BDL4231CS/00 Silver<br>BDL3231C/00                                                              |

#### NORME DI SICUREZZA E INFORMAZIONI UTILI

#### ISTRUZIONI SULLA SICUREZZA

- 1. Evitare che il cavo di alimentazione venga calpestato o stretto eccessivamente in corrispondenza delle spine di alimentazione, degli innesti e dell'estremità vicina alla smart card Easy Advertiser.
- 2. Utilizzare la smart card Easy Advertiser come indicato dal produttore.
- 3. Scollegare l'apparecchio in caso di temporali o qualora inutilizzato per un periodo prolungato.
- 4. Per l'assistenza, rivolgersi a personale qualificato. È necessario effettuare interventi di manutenzione in caso di guasti quali ad esempio danni al cavo di alimentazione o alla presa, contatto con liquidi o con corpi esterni in caduta sopra il dispositivo, esposizione a pioggia e umidità, funzionamento anomalo o caduta del dispositivo.

#### AVVERTENZE E AVVISI

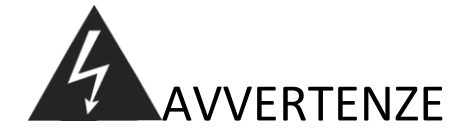

- Non sovraccaricare prese o prolunghe per evitare il rischio di incendi e scosse elettriche.
- Utilizzare innesti che non possano essere agitati per evitare il rischio di surriscaldamento o incendio in caso di collegamento errato alla presa.
- Non utilizzare cavi scoperti per evitare il rischio di incendi e scosse elettriche.
- Evitare di esporre il prodotto alla luce diretta del sole e a calore eccessivo per scongiurare il rischio di incendi.
- Non inserire alcun tipo di oggetto all'interno del dispositivo ed evitare di appoggiarvi sopra eventuali carichi pesanti.

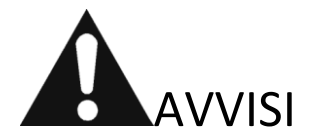

- Evitare di far aderire il dispositivo a prese di alimentazione o innesti per scongiurare il rischio di incendi.
- Non raccogliere una presa di alimentazione con le mani bagnate per evitare il rischio di scosse elettriche.
- Tenersi a debita distanza dal monitor per non danneggiare la propria funzionalità visiva: se si sta troppo vicini al monitor, la vista potrebbe deteriorare.
- Se il prodotto rimane inutilizzato per periodi prolungati, scollegare il cavo di alimentazione per evitare il rischio di incendi e scosse elettriche.
- Evitare di lasciar cadere il prodotto. Se il prodotto si rompe, scollegare il cavo di alimentazione e contattare un centro di assistenza.
- Non danneggiare il cavo di alimentazione per evitare il rischio di incendi e scosse elettriche.

#### INSTALLAZIONE

#### INSTALLAZIONE MECCANICA

- 1. La presente scheda è soggetta ad elettricità statica. Si prega dunque di non toccare i componenti durante l'installazione.
- 2. Prima di rimuovere il dispositivo dalla confezione pluriball, si consiglia di predisporre un ambiente di lavoro antistatico.
- 3. In alternativa, per scaricare eventuale elettricità statica a terra, toccare un oggetto metallico quale ad esempio una tubatura dell'acqua o del sistema di riscaldamento centrale.
- 4. Aprire la confezione ed estrarne il contenuto.
- 5. Rimuovere la smart card Easy Advertiser dalla busta pluriball.
- 6. Inserire la smart card Easy Advertiser nell'apposito slot.
  - a. L'apertura dello slot per la smart card Easy Advertiser si trova sul retro dello schermo.

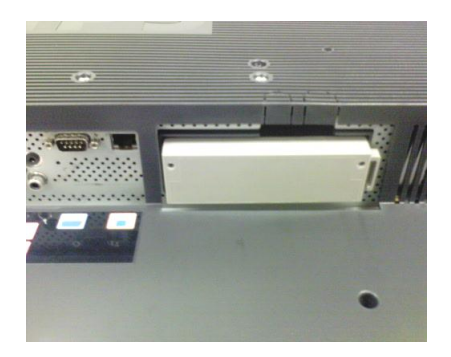

b. Svitare il rivestimento dello slot per la smart card, rimuovendolo dal monitor. Mettere da parte le due viti, per riutilizzarle in un secondo momento. (NOTA: è possibile sostituire il rivestimento originale dello slot della smart card con il nuovo rivestimento incluso nella confezione.)

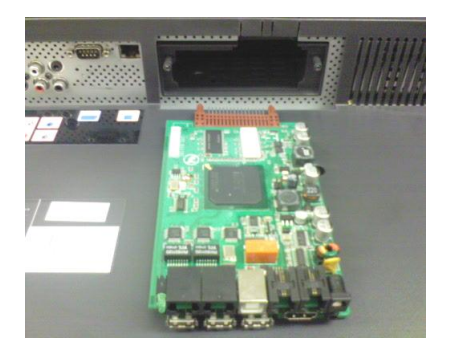

c. Far scorrere delicatamente la smart card Easy Advertiser all'interno dell'apposito slot, spingendola verso l'alto. Proseguire l'operazione fino a che la smart card Easy Advertiser non sia ben salda all'interno dello slot.

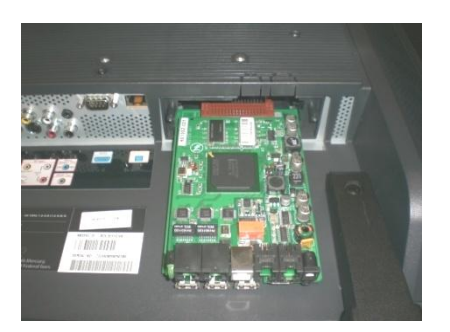

d. Sostituire il rivestimento originale dello slot della smart card Easy Advertiser con il nuovo rivestimento della smart card incluso nella confezione. Far scorrere il rivestimento sulla smart card Easy Advertiser e fissarlo utilizzando le apposite viti. Fare ricorso alle viti messe da parte in precedenza. (Collegare o rimuovere il dispositivo USB senza aver fissato il rivestimento della scheda, può causare l'espulsione della scheda dal monitor e potenziali danni all'unità.)

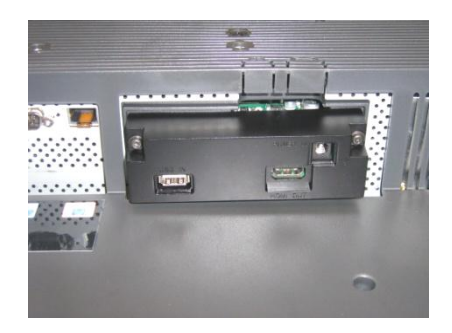

- 7. Collegare i cavi:
  - a. Collegare il cavo HDMI allo slot HDMI situato in basso a destra rispetto alla smart card Easy Advertiser.

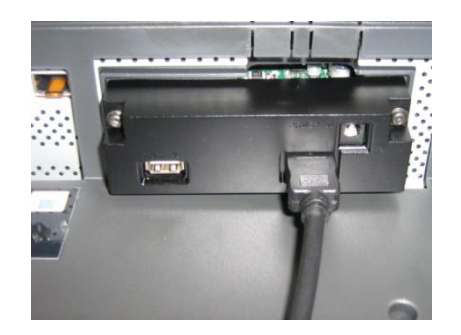

 b. Collegare l'altra estremità del cavo HDMI utilizzando esclusivamente lo slot per il cavo HDMI 1 del monitor. Lo slot HDMI 2 non deve essere utilizzato. (Non utilizzare l'ingresso Component Video 1. Con la smart card Easy Advertiser, l'ingresso Component Video 1 viene disabilitato.)

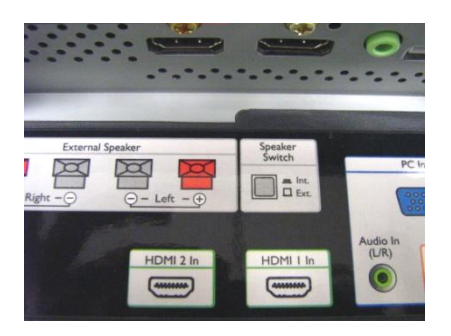

c. Collegare il cavo di alimentazione allo slot corrispondente situato in alto a destra rispetto alla smart card Easy Advertiser.

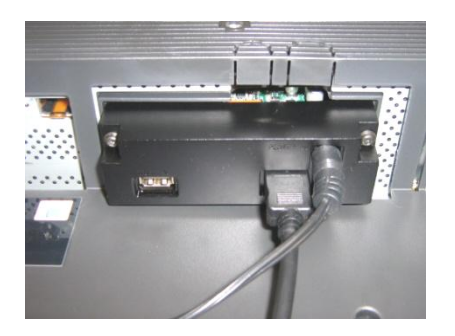

- d. Collegare il cavo di alimentazione e attivare la smart card Easy Advertiser.
- 8. Montaggio della staffa per il cavo di alimentazione
  - a. Montare la staffa per il cavo di alimentazione come mostrato, utilizzando le viti in dotazione (2 Pan-M4x10 a croce/Torx).

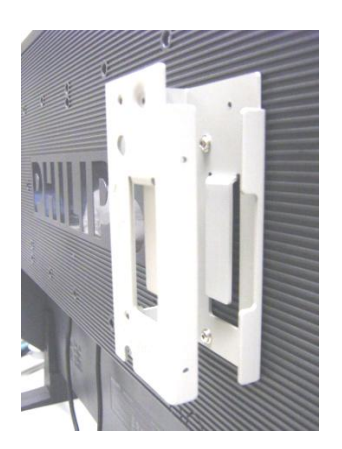

b. Posizionare l'adattatore di alimentazione nella staffa come indicato in figura.

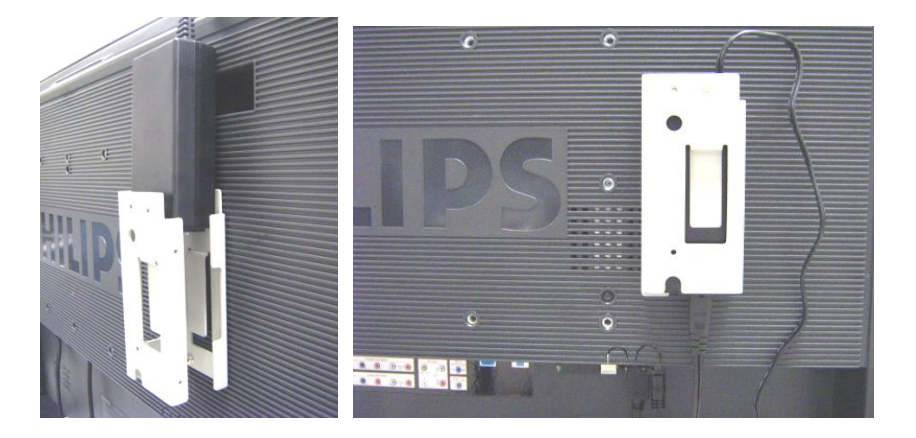

#### 9. Accensione:

a. Collegare il cavo di alimentazione e accendere il monitor.

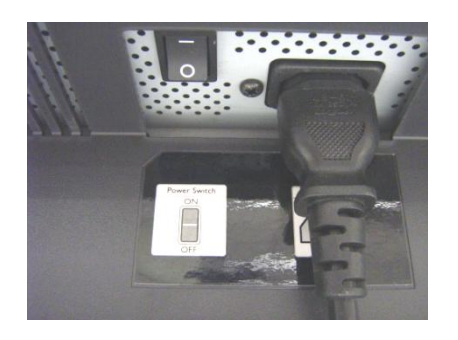

- b. L'avviamento a freddo (accensione) della smart card Easy Advertiser può richiedere alcuni minuti. Si prega di attendere.
- c. Una volta avviata la smart card Easy Advertiser e acceso il monitor, è possibile iniziare la configurazione del monitor e delle impostazioni della smart card Easy Advertiser.

#### IMPOSTAZIONI DEL MONITOR OBBLIGATORIE

1. Impostare la comunicazione SMARTPORT sul valore SP-SPI utilizzando la seguente procedura:

| COMMUNICATION |                  |  |
|---------------|------------------|--|
| SMARTPORT     |                  |  |
| STORE         | >                |  |
| R S 2 3 2 I D | 0                |  |
| SPEED         | 1200             |  |
| DCM TYPE      | NO SOURCE SWITCH |  |

- a. Premere il tasto MENU DISPLAY sul telecomando.
- b. Selezionare COMUNICAZIONE.
- c. Modificare i valori di configurazione SMARTPORT, impostandoli su SP-SPI.
- d. Selezionare MEMORIZZA.
- e. Per salvare le impostazioni, premere il tasto DESTRA.
- 2. Configurare le impostazioni di alimentazione ESP su OFF utilizzando la seguente procedura:

| CC           | ON FIGURATION                          |        |                |
|--------------|----------------------------------------|--------|----------------|
| SWITCH ON /  | O S D                                  | >      |                |
| PICTURE / SO | UND                                    | >      |                |
| SECURITY     |                                        | >      |                |
| CONTROL      |                                        | >      |                |
| VIDEO ADJUST | MENT                                   | >      |                |
| FEATURES     | C                                      | ONTROL |                |
|              | ECD                                    |        | OFF            |
|              |                                        |        |                |
|              | MIN VOLUME                             |        | 0              |
|              | MIN VOLUME<br>MAX VOLUME               |        | 0<br>99        |
|              | MIN VOLUME<br>MAX VOLUME<br>SLEEPTIMER |        | 0<br>99<br>OFF |
|              | MIN VOLUME<br>MAX VOLUME<br>SLEEPTIMER |        | 0<br>99<br>OFF |
|              | MIN VOLUME<br>MAX VOLUME<br>SLEEPTIMER |        | 0<br>99<br>OFF |

- a. Premere il tasto MENU DISPLAY sul telecomando.
- b. Selezionare CONFIGURAZIONE.
- c. Selezionare CONTROLLO.
- d. Modificare i valori di configurazione ESP, impostandoli su *OFF*.
- 3. Impostare la funzione SPOSTAMENTO PIXEL su *NO* utilizzando la seguente procedura:

| C           | ONFIGURATION   |     |     |
|-------------|----------------|-----|-----|
| SWITCH ON   | / OSD          | >   |     |
|             |                | >   |     |
| SECURITY    |                | >   |     |
| CONTROL     |                | >   |     |
| VIDEO ADJUS | TMENT          | >   |     |
| FEATURES    |                | >   |     |
|             | PICTURE / SO   | UND |     |
|             | BRIGHTNESS     |     | 5 0 |
|             | COLOUR         |     | 5 0 |
|             | CONTRAST       |     | 5 0 |
|             | SHARPNESS      |     | 5 0 |
|             | PIXEL SHIFT    |     |     |
|             | ACTIVE CONTROL |     | YES |
|             | TREBLE         |     | 5 0 |
|             | BASS           |     | 5 0 |
|             | A.V.I          |     | ON  |

- a. Premere il tasto MENU DISPLAY sul telecomando.
- b. Selezionare CONFIGURAZIONE.
- c. Selezionare FUNZIONI.
- d. Modificare i valori di configurazione SPOSTAMENTO PIXEL, impostandoli su *NO*.

4. Per impostare il VOLUME ATTIVO, eseguire la procedura seguente:

| SWITCH ON        | / OSD      |
|------------------|------------|
| POWER ON         | FORCED ON  |
| SWITCH ON SOURCE | AV         |
| SWITCH ON VOLUME | 30         |
| SWITCH ON PICEMT | WIDESCREEN |
| VOLUME INDICATOR | YES        |
| DISPLAY SOURCE   | ALL        |
| POWER LED        | ACTIVE     |
| WELCOME MESSAGE  |            |

- a. Premere il pulsante DISPLAY MENU sul telecomando
- b. Selezionare CONFIGURAZIONE
- c. Selezionare ACCENSIONE/OSD
- d. Modificare l'impostazione VOLUME ATTIVO su un livello di volume fisso (ad esempio, 30) oppure su ULTIMO STATO, che indica il livello di volume attivo all'ultimo spegnimento o standby. Alla successiva accensione o attivazione dopo una condizione di standby, il livello di volume indicato corrisponderà alla selezione effettuata.
- 5. Per impostare la SORGENTE ATTIVA, eseguire la procedura seguente:

| SWITCH ON /       | OSD        |
|-------------------|------------|
| POWER ON          | FORCED ON  |
| SWITCH ON SOURCE  | AV         |
| SWITCH ON VOLUME  | 30         |
| SWITCH ON PIC FMT | WIDESCREEN |
| VOLUME INDICATOR  | Y E S      |
| DISPLAY SOURCE    | ALL        |
| POWER LED         | ACTIVE     |
| WELCOME MESSAGE   | >          |

- a. Premere il pulsante DISPLAY MENU sul telecomando
- b. Selezionare CONFIGURAZIONE
- c. Selezionare ACCENSIONE/OSD
- d. Modificare l'impostazione SORGENTE ATTIVA su HDMI1.

#### INSTALLAZIONE DI EASY ADVERTISER VIRGIN

#### SELEZIONA LINGUA

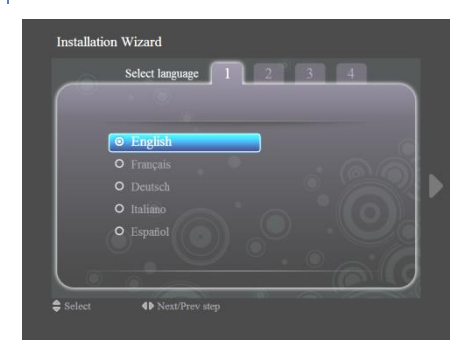

- Selezionare una delle seguenti lingue: inglese, francese, tedesco, italiano e spagnolo.
- Utilizzare i tasti di navigazione per evidenziare le diverse lingue.
- Evidenziare la lingua selezionata.
- Premere OK per confermare.

#### IMPOSTA FORMATO ORA

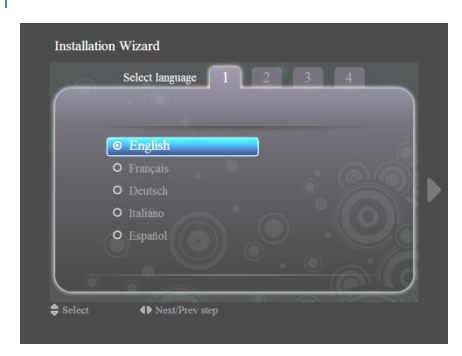

- Selezionare il formato a 12 o 24 ore.
- Premere i tasti di navigazione su/giù per evidenziare la selezione effettuata.

#### IMPOSTA ORA CORRENTE

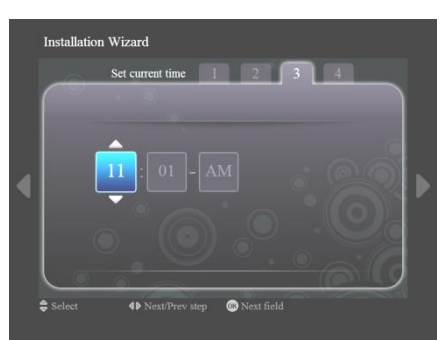

- Viene evidenziata la casella dell'ora.
- Premere i tasti di navigazione su/giù per cambiare l'ora.
- Premere il tasto di navigazione destro per evidenziare la casella dei minuti e impostare il valore desiderato utilizzando i tasti su/giù.
- Premere il tasto di navigazione destro per evidenziare la casella am/pm e utilizzare i tasti su/giù per effettuare la selezione.
- Premere il tasto OK per confermare l'ora corrente.

Nota: per garantire la puntualità della riproduzione della programmazione, potrebbe essere necessario sincronizzare periodicamente l'ora.

#### RIEPILOGO IMPOSTAZIONI

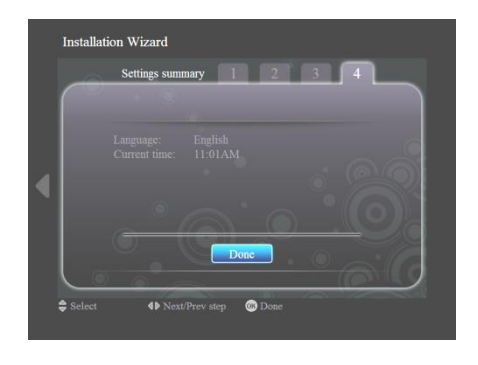

- Visualizzare le impostazioni relative alla lingua e all'ora corrente.
- Confermare le impostazioni, premendo OK.

#### INSTALLAZIONE DI EASY ADVERTISER PUBLISHER

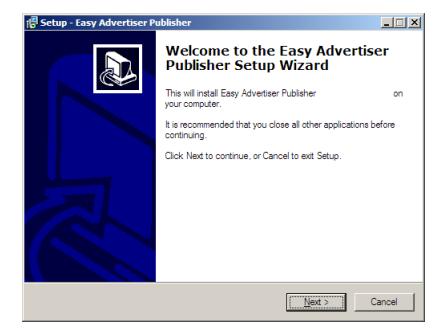

Importante: Verificare che sia in uso la piattaforma operativa Microsoft Windows XP con Service Pack 2/3 e .NET Framework Versione 2.0 installati.

- Inserire il CD-ROM nel personal computer.
  - Per l'installazione di .NET Framework Versione 2.0, consultare il paragrafo seguente.
- Selezionare la lingua per l'installazione.
- Prima di procedere, si consiglia di chiudere tutte le altre applicazioni.
- Premere il tasto AVANTI, per passare alla fase successiva.

| 🚰 Setup - Easy Advertiser Publisher                                                                                                    | _ 🗆 X |
|----------------------------------------------------------------------------------------------------|-------|
| License Agreement<br>Please read the following important information before continuing.                                                                                                    |       |
| Please read the following License Agreement. You must accept the terms of this<br>agreement before continuing with the installation.                                                                                                    |       |
| NOTICE                                                                                                    | -     |
| SOFTWARE END USER LICENSE AGREEMENT                                                                                                    | _     |
| THIS SOFTWARE END USER LICENSE ARREPUENT (THIS ASREEMENT) IS<br>A LIGAL AND BINDING ASREEMENT EDTIVER YOU USTHER AN<br>INDIVIDUAL OF ENTITY AND PHILIPS CONSUMER ELECTIONSES BY A<br>DUTCH LINE LIABLINT CONSUMERY. WITH ITS PRINCIPAL OFFER AT<br>SUBSIDIARY COMPANIES (INDIVIDUALLY AND COLLECTIVELY "PHILIPS)<br>THIS ASREEMENT GOVES YOU'LE RIGHT TO USE CERTAIN SOFTWARE | -     |
| C I go not accept the agreement                                                                                                    |       |
| < <u>B</u> ack <u>N</u> ext > C                                                                                                    | ancel |

| 骨 Setup - Easy Advertiser Publisher                                                   | _ 🗆 🗡  |
|---------------------------------------------------------------------------------------|--------|
| Select Destination Location<br>Where should Easy Advertiser Publisher be installed?   |        |
| Setup will install Easy Advertiser Publisher into the following folder.               |        |
| To continue, click Next. If you would like to select a different folder, click Browse |        |
| CAProyeen Files Vhilipe/Loop Advertiser Publisher                                     | 56     |
| At least 113.3 MB of free disk space is required.                                     |        |
| < <u>B</u> ack Next >                                                                 | Cancel |

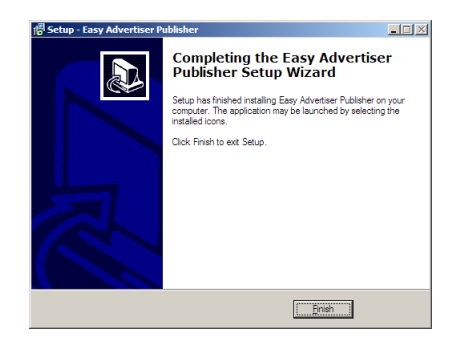

- Viene visualizzato l'accordo di licenza.
- Per procedere, viene richiesto di accettare l'accordo selezionando l'opzione a disposizione degli utenti.
- Una volta terminata l'operazione, premere il tasto Avanti per passare alla fase successiva.
- Selezionare quindi la destinazione sul disco rigido dove si desidera installare il software.
- Accertarsi di avere spazio sufficiente per l'installazione sul disco (spazio minimo richiesto: 100 MB ca.).
- Si consiglia di utilizzare il percorso di installazione predefinito fornito dall'installatore.
- Premere il tasto Avanti, per passare alla fase successiva.
- Una volta copiati i file necessari sul proprio personal computer, verrà visualizzato un messaggio che comunica che l'installazione guidata è stata completata.
- Per terminare l'installazione, premere il pulsante Fine.

#### OPERAZIONI PRELIMINARI PER L'INSTALLAZIONE SU PC MEDIANTE CDROM

#### VERIFICA DEL SISTEMA PC

- 1. Verificare le proprietà di sistema del PC in uso:
  - a. Selezionare START nell'angolo inferiore sinistro dello schermo, quindi selezionare PANNELLO DI CONTROLLO.
  - b. Selezionare SISTEMA per aprire la finestra Proprietà del sistema, quindi selezionare la scheda Generale.
  - c. Nella scheda Generale deve essere indicato il sistema Microsoft Windows XP, Service Pack 2/3. Vedere l'esempio precedente.
  - d. Selezionare OK oppure Annulla per uscire dalla finestra Proprietà del sistema.

| 🐻 Add or Rei                  | nove Programs                                                                   |                   |                       |               | _ 7 🛛         |
|-------------------------------|---------------------------------------------------------------------------------|-------------------|-----------------------|---------------|---------------|
|                               | Currently installed programs:                                                   |                   | Show up <u>d</u> ates | Sort by: Name | ~             |
| Change or                     | 👙 J25E Runtime Environment 5.0 Update 7                                         |                   |                       | Size          | 152.00MB 🔼    |
| Programs                      | 🔀 Japanese Fonts Support For Adobe Reader 9                                     |                   |                       | Size          | 16.45MB       |
|                               | Java(TM) 6 Update 2                                                             |                   |                       | Size          | 160.00MB      |
|                               | 🛃 Java(TM) SE Development Kit 6 Update 2                                        |                   |                       | Size          | 341.00MB      |
| Add <u>N</u> ew<br>Programs   | Java(TM) SE Runtime Environment 6 Update 1                                      |                   |                       | Size          | 134.00MB      |
| -                             | 📐 Korean Fonts Support For Adobe Reader 8                                       |                   |                       | Size          | 10.03MB       |
|                               | 🛑 Lotus Notes 6.0.3                                                             |                   |                       | Size          | 149.00MB      |
| Add/Remove<br><u>W</u> indows | McAfee AntiSpyware Enterprise Module                                            |                   |                       | Size          | 32.14MB       |
| Components                    | 😻 McAfee VirusScan Enterprise                                                   |                   |                       | Size          | 23.41MB       |
|                               | 🏟 MediaCoder 0.6.1                                                              |                   |                       | Size          | 38.96MB       |
| Set Program                   | 👜 MediaInfo 0.7.7.1                                                             |                   |                       | Size          | 5.04MB        |
| Access and<br>Defaults        | 🕵 MetaFrame Presentation Server Client                                          |                   |                       | Size          | 10.75MB       |
|                               | Microsoft .NET Framework 2.0 Service Pack 1                                     |                   |                       | Size          | 185.00MB      |
|                               | Click here for support information.                                             |                   |                       | Used          | <u>rarely</u> |
|                               | To change this program or remove it from your computer, click Change or Remove. |                   |                       | Change        | Remove        |
|                               | 🔀 Microsoft .NET Framework 3.0 Service Pack 1                                   |                   |                       | Size          | 245.00MB      |
|                               | 🕵 Microsoft Compression Client Pack 1.0 for Windows XP                          |                   |                       |               |               |
|                               | Wicrosoft EFS Assistant                                                         |                   |                       | Size          | 0.36MB        |
|                               | B Microsoft Office Professional Plus 2007                                       |                   |                       | Size          | 518.00MB 📃    |
|                               | 🙀 Microsoft Office Visio Viewer 2007                                            |                   |                       | Size          | 21.20MB       |
|                               | B Microsoft Save as PDF or XPS Add-in for 2007 Microsoft Office programs        |                   |                       | Size          | 0.13MB        |
|                               | 🔒 Microsoft SQL Server 2005                                                     |                   |                       | Size          | 269.00MB      |
|                               | Microsoft SQL Server Native Client                                              |                   |                       | Size          | 4.18MB        |
|                               | 🚦 Microsoft SQL Server Setup Support Files (English)                            |                   |                       | Size          | 21.81MB       |
|                               | Microsoft SQL Server VSS Writer                                                 |                   |                       | Size          | 0.67MB        |
|                               | 13 Microsoft User-Mode Driver Framework Feature Pack 1.0                        |                   |                       |               | ~             |
| 😤 start                       | 🕴 EN 😰 🗘 🕴 🚫 6 Mic 🗸 🌍 2 Int 🖌 🐂 2 Wi 🗸 📑                                       | 🕹 Add or 🔽 Micros | QuickS                |               | 2:02 PM       |

- 2. Accertarsi che l'applicazione .NET Framework Versione 2.0 non sia già installata sul PC:
  - a. Selezionare START nell'angolo inferiore sinistro dello schermo, quindi scegliere PANNELLO DI CONTROLLO.
  - b. Selezionare Installazione applicazioni. Vedere l'esempio precedente.
  - c. Scorrere l'elenco dei programmi correntemente installati per verificare se l'applicazione .NET Framework Versione 2.0 è già presente nell'elenco.
  - d. Se non è ancora disponibile, consultare la pagina seguente per eseguire il download e l'installazione del software richiesto.

#### .NET FRAMEWORK VERSIONE 2.0 SCARICARE E INSTALLARE

| Download details: .NET Fra                                                                                                    | amework Version 2.0 Redistributable P                                                                                                    | Package (x86) - Microsoft Inter                                                                                                    | rnet Explorer                                                                                                    |                                                                                               |                                                            |                                        |                                               |
|----------------------------------------------------------------------------------------------------|----------------------------------------------------------------------------------------------------|----------------------------------------------------------------------------------------------------|----------------------------------------------------------------------------------------------------|-----------------------------------------------------------------------------------------------|------------------------------------------------------------|----------------------------------------|-----------------------------------------------|
| File Edit View Favorites To                                                                                                    | ools Help                                                                                                    |                                                                                                    |                                                                                                    |                                                                                               |                                                            |                                        | an an an an an an an an an an an an an a      |
| 🔇 Back 🔹 🕥 - 💌 💈                                                                                                    | 🖌 🏠 🔎 Search 🤸 Favorites                                                                                                    | 🔊 - 🍓 🔳 - 🧫 🛍                                                                                                    | - 48                                                                                                    |                                                                                               |                                                            |                                        |                                               |
| Address 💩 http://www.microsoft.c                                                                                                    | om/downloads/details.aspx?FamilyID=0856EACB                                                                                                    | 8-4362-4B0D-8EDD-AAB15C5E04F58dis                                                                                                    | splaylang=en                                                                                                    |                                                                                               |                                                            |                                        | 💙 🔂 Go Links 🎽                                |
| Click Here to Install Silverlight                                                                                                    |                                                                                                    |                                                                                                    |                                                                                                    |                                                                                               |                                                            | Unite                                  | ed States Change   Al Microsoft Sites 🔶       |
| Microsoft                                                                                                    |                                                                                                    |                                                                                                    | Search Microsoft                                                                                                    | р Web                                                                                         | 🖉 Live Search                                              |                                        |                                               |
| Download Center                                                                                                    |                                                                                                    |                                                                                                    |                                                                                                    |                                                                                               |                                                            |                                        |                                               |
| Download Center Home                                                                                                    | Search All Downloads                                                                                                    |                                                                                                    | G0 Advanced Search                                                                                                    |                                                                                               |                                                            |                                        |                                               |
| Product Families<br>Windows<br>Office<br>Servers<br>Business Solutions<br>Developer Tools<br>Windows Live<br>MSN<br>Games & Xbox<br>Windows Mahllo                                    | Microsoft .NET Fram<br>Brief Description<br>The Microsoft .NET Framework version<br>On This Page<br>Quick Details<br>System Requirements                        | ework Version 2.0                                                                                                    | D Redistributable Pac                                                                                                    | Cage (X86)                                                                                    | id to run applications develo                              | oped to target the .NET Framework v2.1 |                                               |
| All Downloads                                                                                                    | Additional Information What Others Are Downloading                                                                                                    | Related Resources                                                                                                    |                                                                                                    |                                                                                               |                                                            |                                        |                                               |
| Download Categories<br>Games<br>DirectX<br>Internet<br>Windows Media<br>Drivers<br>Home & Offlice<br>Mobile Devices<br>Mac & Other Platforms<br>System Tools<br>Development.Resources | Download<br>Quick Details<br>File Name:<br>Version:<br>Date Published:<br>Language:<br>Download Size:<br>Estimated Download Time:                               | dotnetfx.exe<br>2.0<br>1/22/2006<br>English<br>22.4 MB<br>Dek-up.(56K) ¥ 55 mi                                                             | n                                                                                                    |                                                                                               |                                                            |                                        |                                               |
| Download Resources<br>Microsoft Update Services                                                                                                    | Change Language:                                                                                                    | English                                                                                                    | Change                                                                                                    |                                                                                               |                                                            |                                        |                                               |
| Download Center FAQ<br>Related Sites                                                                                                    | Overview                                                                                                    |                                                                                                    |                                                                                                    |                                                                                               |                                                            |                                        |                                               |
| Download Notifications<br>Notifications Signup<br>Worldwide Downloads<br>Countries & Regions                                                                                          | The Microsoft .NET Framework ver<br>The .NET Framework version 2.0 in<br>and services. For more information<br>^ Top of page                                    | rsion 2.0 redistributable package<br>improves scalability and perform<br>n on the .NET Framework 2.0, cli                                  | ninstalls the .NET Framework runtime<br>ance of applications with improved ca<br>ick <u>hare</u> .                                | nd associated files required t                                                                | to run applications develope<br>and updating with ClickOnc | id to target the .NET Framework v2.0.  | rowsers and devices with ASP.NET 2.0 controls |
| Buy select Sony laptops<br>and get 6 months of<br>free movies                                                                                                    | System Requirements<br>• Supported Operating Sy<br>• Required Software:<br>• Windows Installer 30 (or<br>• 15 SOL or later: You mus<br>• Disk Space Requirement | rstems: Windows 2000 Service F<br>xcept for Windows 98/ME, which i<br>st also be running Microsoft Inter<br>ts: 280 MB (x86), 610 MB (x64) | Pack 3; Windows 98; Windows 98 Secc<br>require <u>Windows Installer 2.0</u> or later<br>net Explorer 5.01 or later for all instal | nd Edition; Windows ME; Win<br>Windows Installer 3.1 or late<br>titions of the .NET Framework | dows Server 2003; Window:<br>er is recommended.            | s XP Service Pack 2                    |                                               |
| 🖉 Done                                                                                                    |                                                                                                    |                                                                                                    |                                                                                                    |                                                                                               |                                                            |                                        | Internet                                      |
| 🐴 start 🛛 💿 🛎 🖗                                                                                                    | <sup>20</sup> Miscelaneous 20 Service                                                                                                    | e 👌 Download d                                                                                                    | details: .N 😑 Business Planning / S                                                                                               | 😡 Postvak IN - Microsof                                                                       | EA foutmelding - Mes                                       | 🕒 Windows Media Player 🛛 📓 Micr        | osoft Excel - FAQ 🔹 🔁 🗃 🚮 11:11 AM            |

- 3. Download e installazione di .NET Framework Versione 2.0:
  - a. È possibile scaricare il software .NET Framework dal sito dei download Microsoft, vedere l'esempio precedente:

http://www.microsoft.com/downloads/details.aspx?FamilyID=0856EACB-4362-4B0D-8EDD-AAB15C5E04F5&displaylang=en

- b. In alternativa, è possibile ricercare un sito di download del software richiesto utilizzando un motore di ricerca, ad esempio Google.
- c. Selezionare il pulsante Download nella pagina Web di Microsoft per scaricare o eseguire l'installazione del software sul PC in uso. Viene visualizzata una finestra di dialogo in cui si richiede all'utente di eseguire o salvare l'applicazione software. Scegliere Esegui per installare .NET Framework Versione 2.0. L'operazione può richiedere 10 o più minuti.
- d. <u>Nota: .NET Framework Versione 2.0 deve essere installato sul PC in uso per poter eseguire</u> <u>l'installazione del software Easy Advertiser Publisher utilizzando il CDROM fornito nel</u> <u>pacchetto Easy Advertiser.</u>

#### EASY ADVERTISER PUBLISHER (APPLICAZIONE PC)

#### REQUISITI DI SISTEMA

| Тіро                               | Requisiti                                                                                                    |
|------------------------------------|----------------------------------------------------------------------------------------------------|
| Sistema operativo supportato       | Microsoft Windows XP con Service Pack 2/3<br>e Microsoft .NET Framework 2.0                                                                       |
| Processore                         | Scelta consigliata: Intel Pentium Core Duo 1.60 GHz o versione<br>superiore<br>Si supportano inoltre le unità equivalenti ai processori AMD.      |
| RAM                                | Scelta consigliata: superiore a 1 GB                                                                                                    |
| Spazio di memorizzazione           | Spazio minimo disponibile: 100 MB<br>Si consiglia di avere a disposizione più di 1 GB di spazio per la<br>memorizzazione dei contenuti importati. |
| Formati di importazione supportati | JPEG<br>MPEG2<br>Microsoft PowerPoint 2003                                                                                                    |

#### INTRODUZIONE

Easy Advertiser è uno strumento semplice da utilizzare e alla portata di tutti. Per passare dall'idea iniziale all'edizione definitiva trasmessa sul monitor riportato in figura, è necessario seguire quattro fasi di authoring fondamentali.

In questo documento, con i termini "contenuto" e "media" ci si riferisce a:

- diapositive Microsoft PowerPoint importate
- immagini JPEG
- filmati MPEG2

Con i termini "programmazione oraria" o "programmazione" si intende invece un ciclo di 24 ore che inizia a partire alla mezzanotte e può essere suddiviso in una serie di fasce orarie. All'interno delle varie fasce orarie, si seleziona il contenuto da visualizzare nell'arco delle 24 ore. La smart card Easy Advertiser dispone di un orologio in tempo reale integrato, che consente di utilizzare le informazioni relative all'orario salvate sul supporto USB. Se non è prevista alcuna programmazione, il monitor riattiva automaticamente la modalità standby, con conseguente risparmio energetico e di costi.

Le programmazioni e i contenuti vengono salvati su un dispositivo USB che viene quindi inserito nella scheda Easy Advertiser per avviare la riproduzione. La programmazione viene ripetuta a ciclo continuo, a meno che non si utilizzi l'applicazione PC Easy Advertiser Publisher per salvare una nuova impostazione sull'unità di memoria USB.

Nei capitoli che seguono vengono fornite istruzioni dettagliate per la creazione delle programmazioni e l'importazione di contenuto.

#### GUIDA INTRODUTTIVA

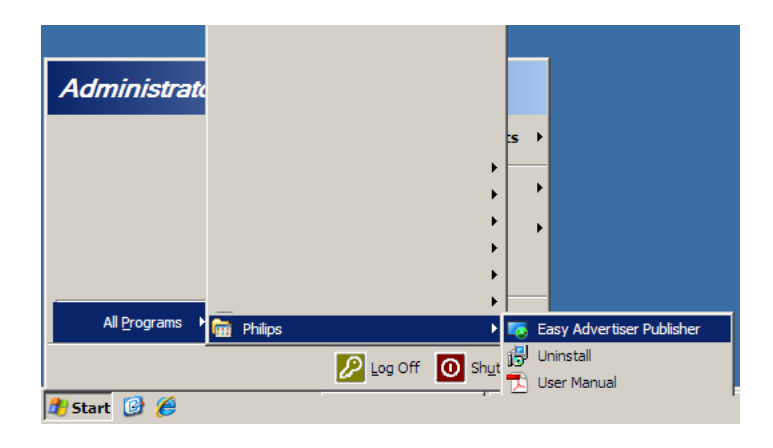

- Una volta completata l'installazione è possibile avviare l'applicazione facendo clic su Start > Tutti i programmi > Philips > Easy Advertiser Publisher.
- L'applicazione verrà caricata e verrà visualizzata la seguente schermata:

| 🔽 Easy Advertiser Publisher |                   |                 |            | <u>_   ×</u> |
|-----------------------------|-------------------|-----------------|------------|--------------|
| File Edit Language Help     |                   |                 |            |              |
| Fasy Advertiser Publisher   |                   |                 |            | DHILIDS      |
|                             |                   |                 |            | PHILIPS      |
|                             |                   |                 |            |              |
| Time Table                  |                   |                 |            |              |
|                             |                   |                 | Thumboails | BD Filmstrip |
| 12 Midnight                 |                   |                 |            |              |
|                             | Schedule          |                 |            |              |
| 6 PM - 6 AM                 | List of schedules |                 |            |              |
|                             |                   | Create new      |            |              |
| 12 Noon                     |                   | Open            |            |              |
| C 24 Hour                   |                   |                 |            |              |
| 12 Hour (AM/PM)             |                   | Rename          |            |              |
|                             |                   | Сору            |            |              |
| Imported Content            |                   | Delete Selected |            |              |
|                             |                   |                 |            |              |
|                             |                   |                 |            |              |
|                             |                   |                 |            |              |
|                             |                   | ]               |            |              |
|                             | Exit Application  |                 |            |              |
|                             | μ                 |                 |            |              |
|                             |                   |                 |            |              |
|                             |                   |                 |            |              |
|                             |                   |                 |            |              |
|                             |                   |                 |            |              |
|                             |                   |                 |            |              |
|                             |                   |                 |            |              |
|                             |                   |                 |            |              |

I contenuti da riprodurre sulla smart card Easy Advertiser devono essere generati con Easy Advertiser Publisher. Gli utenti non devono cercare di gestire i contenuti direttamente sulla chiavetta dati USB allo scopo di avviare la riproduzione.

#### UTILIZZO DI EASY ADVERTISER PUBLISHER

#### PROGRAMMAZIONE

| List of schedules              |
|--------------------------------|
|                                |
| Create new                     |
| Open                           |
| Rename                         |
| Сору                           |
| Delete Selected                |
| Please enter the schedule name |
| My First Schedule              |
|                                |
| Exit Application               |

Creazione di una nuova programmazione

- Selezionare File > Programmazione dal menu dell'applicazione, oppure fare clic sul tasto "Programmazione".
- Nella casella visualizzata, fare clic su "Crea nuova".
- Si apre dunque una piccola casella in fondo a destra per l'inserimento del nome della programmazione.
- Inserire un nome e fare clic su "OK". La casella viene chiusa.
- A questo punto è possibile aggiungere dei contenuti da riprodurre in maniera continua o creare delle fasce orarie.

Modifica del nome della programmazione

- Selezionare File > Programmazione dal menu dell'applicazione, oppure fare clic sul tasto "Programmazione".
- Selezionare una programmazione e fare clic su "Rinomina".
- Inserire un nome e fare clic su "OK".
- La modifica viene visualizzata in "Elenco programmazioni".

Copia della programmazione

- Selezionare File > Programmazione dal menu dell'applicazione, oppure fare clic sul tasto "Programmazione".
- Selezionare una programmazione e fare clic su "Copia".
- Inserire un nuovo nome e fare clic su "OK".
- La nuova programmazione viene visualizzata in "Elenco programmazioni".

Eliminazione della programmazione

- Selezionare File > Programmazione dal menu dell'applicazione, oppure fare clic sul tasto "Programmazione".
- Selezionare una programmazione e fare clic su "Elimina".
- Confermare l'eliminazione selezionando "Si" o "No" nel messaggio visualizzato.

5 Easy Advertiser Publish

#### IMPORTAZIONE DI MEDIA

Assicurarsi che i contenuti siano pronti per l'importazione, a prescindere dal tipo di file: Microsoft PowerPoint 2003, immagini da fotocamera digitale in formato JPEG o filmati MPEG2.

## Se si effettuano modifiche alle diapositive Microsoft PowerPoint 2003 dopo l'importazione, il file Microsoft PowerPoint 2003 deve essere nuovamente importato su Easy Advertiser Publisher.

| File Edit                                                        | Language                                                                                                    | Help                                                                                                    |                                                                    |                                                                                                    | -            |
|------------------------------------------------------------------|----------------------------------------------------------------------------------------------------|----------------------------------------------------------------------------------------------------|--------------------------------------------------------------------|----------------------------------------------------------------------------------------------------|--------------|
| Easy                                                             | Adverti                                                                                                    | ser Pub                                                                                                    | lisher                                                             |                                                                                                    |              |
| þ                                                                | $\begin{array}{c} \square \rightarrow \square \\ \hline \\ Import Media \end{array}$                                                                                                    | 1                                                                                                    |                                                                    |                                                                                                    |              |
| Time Tal                                                         | ble My First So                                                                                                    | hedule                                                                                                    |                                                                    |                                                                                                    |              |
|                                                                  |                                                                                                    |                                                                                                    |                                                                    |                                                                                                    | _            |
| Please Select th                                                 | e files to import                                                                                                    |                                                                                                    |                                                                    |                                                                                                    | ? ×          |
| Look in:                                                         | C Roadshow                                                                                                    |                                                                                                    | • 0                                                                | 🤣 📂 🖽 -                                                                                                    |              |
| My Recent<br>Documents<br>Desktop<br>My Documents<br>My Computer | Bide1.pg       Bide1.pg       Bide1.pg       Bide2.pg       Bide3.pg       Bide5.pg       Bide5.pg       Bide5.pg       Bide5.pg       Bide5.pg       Bide5.pg       Bide5.pg       Bide5.pg       Bide5.pg       Bide5.pg       Bide5.pg       Bide5.pg       Bide1.pg       Bide1.pg       Bide1.pg       Bide1.pg | DEF.ppt III) Side 15<br>III) Side 16<br>III) Side 16<br>III) Side 16<br>III) Side 16<br>III) Side 26<br>III) Side 27<br>III) Side 22<br>III) Side 22<br>III) Side 22<br>III) Side 22<br>III) Side 22<br>III) Side 22<br>III) Side 22<br>III) Side 23<br>III) Side 30 | Jog<br>Jog<br>Jog<br>Jog<br>Jog<br>Jog<br>Jog<br>Jog<br>Jog<br>Jog | Side 31.jpg     Side 32.jpg       Side 33.jpg     Side 33.jpg       Side 34.jpg     Side 35.jpg       Side 35.jpg     Side 35.jpg       Side 36.jpg     Side 39.jpg       Side 39.jpg     Side 39.jpg       Side 40.jpg     Side 41.jpg       Side 41.jpg     Side 42.jpg |              |
| My Network<br>Places                                             | File name:                                                                                                    | "Side6.jpg" "Side1.j                                                                                                    | og" "Slide2.jpg" "Sli                                              | de3.jpç 💌                                                                                                    | <u>O</u> pen |
|                                                                  | Hies of type:                                                                                                    | Media files (*,jpg;*,jpe                                                                                                    | g":".ppt:".mpg:".mp                                                | eg:".mp                                                                                                    | Cancel       |

|                                                                                                    |                |               |                     |        |          | _        |
|----------------------------------------------------------------------------------------------------|----------------|---------------|---------------------|--------|----------|----------|
| Importing D:\temp                                                                                                    | \snpcontents\R | oadshow\Slide | e2.jpg Please       | e wait |          | <u>.</u> |
|                                                                                                    |                |               |                     |        |          |          |
| Easy Advertiser Publisher                                                                                                    |                |               |                     |        | <b>1</b> | JX       |
| Easy Advertiser Pul                                                                                                    | blisher        |               |                     |        | PHILIPS  |          |
| Time Table My First Schedule                                                                                                    |                |               |                     |        |          |          |
| 12 Stranger<br>12 Stranger<br>12 St | Redree 57ed    |               | xi<br>etty reported |        |          |          |

- Una volta avviata l'applicazione, fare clic sul tasto "Importa".
- Viene aperta una finestra di dialogo che consente di accedere a diverse unità.
- Selezionare un'unità, ad es. l'unità C:.
- Aprire una cartella.
- Fare clic sul file desiderato, per selezionarlo.
- Per selezionare più di un file, tenere premuto il tasto Ctrl e fare clic su ciascuno dei file prescelti.
- Per selezionare una sequenza di file, tenere premuto il tasto *Shift*, selezionare il primo file del gruppo (ad es. File 1), quindi selezionare l'ultimo file del gruppo (ad es. File 10): i file da 1 a 10 verranno evidenziati.
- Per selezionare tutti i file contenuti in una cartella, premere *Ctrl* + *A*.
- Fare clic su "Apri".
- In fondo alla finestra dell'applicazione viene visualizzata una barra di avanzamento relativa all'importazione. Attendere che l'importazione dei media sia completata.
- I file Microsoft PowerPoint vengono convertiti automaticamente e salvati in formato JPEG Le immagini JPEG vengono ridimensionate e salvate. A causa delle loro dimensioni, i file MPEG2 non vengono salvati e vengono esportati sul dispositivo USB in un secondo momento.
- Una volta terminato il processo di importazione, l'utente riceve una notifica dal sistema.
- Eventuali duplicati di diapositive PowerPoint e/o immagini JPEG non vengono importati nell'applicazione. L'utente riceve un elenco dei duplicati riscontrati.

#### ROTAZIONE IMMAGINI

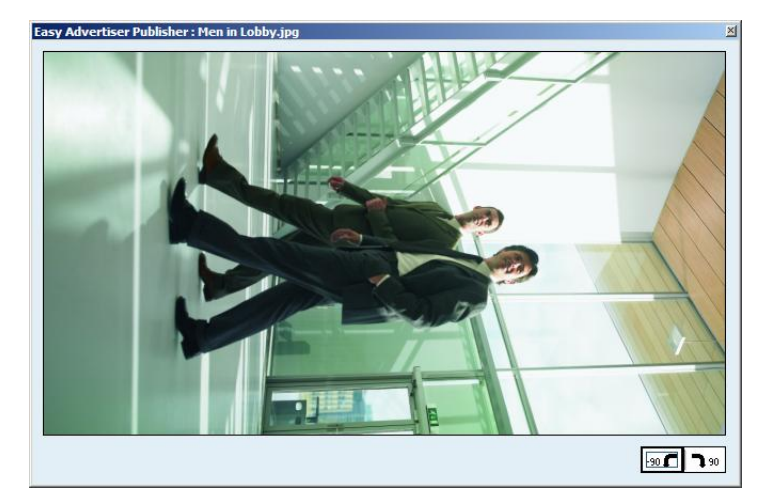

- Per visualizzare l'anteprima di un'immagine, fare doppio clic sulla miniatura.
- Si apre una casella contenente l'anteprima ingrandita dell'immagine. Il titolo dell'immagine viene visualizzato nella parte in alto a sinistra della casella.
- In basso a destra vengono visualizzati due tasti, che consentono di ruotare l'immagine di 90 gradi in senso orario o antiorario. Questa funzione consente di modificare l'orientamento dell'immagine da orizzontale a verticale e viceversa.
- La modifica di rotazione immagine si applica a tutte le programmazioni e viene mostrata nella "Sezione Orario" e nella "Sezione Contenuto Importato".
- L'anteprima è disponibile solo per i file in formato JPEG e i file PowerPoint il cui formato sia stato convertito.
- Facendo doppio clic sul file MPEG2 non viene aperta alcuna finestra di anteprima.

#### FUNZIONI DI BASE DI PROGRAMMAZIONE

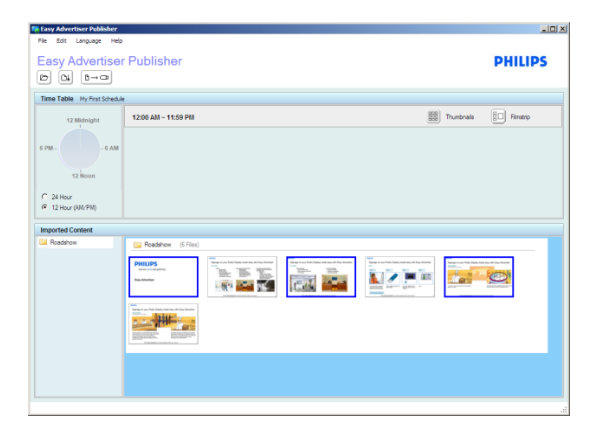

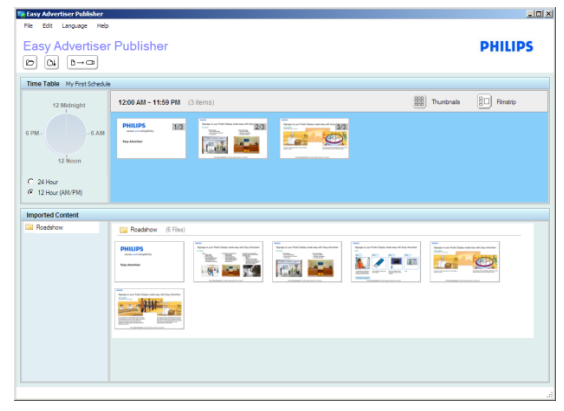

| 12 Midnight                                | 12:00 AM ~ 11:59 PM (3 fields)                      | IIII) Thurbrais 🔲 Ainstro |
|--------------------------------------------|-----------------------------------------------------|---------------------------|
| 12 Noon<br>C 24 Hour<br>G 12 Noor (44,494) | PRUP 10<br>20 20 20 20 20 20 20 20 20 20 20 20 20 2 |                           |

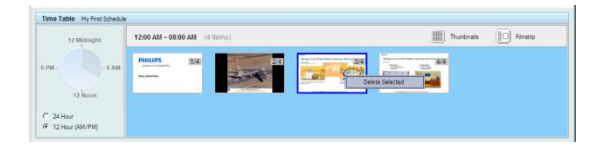

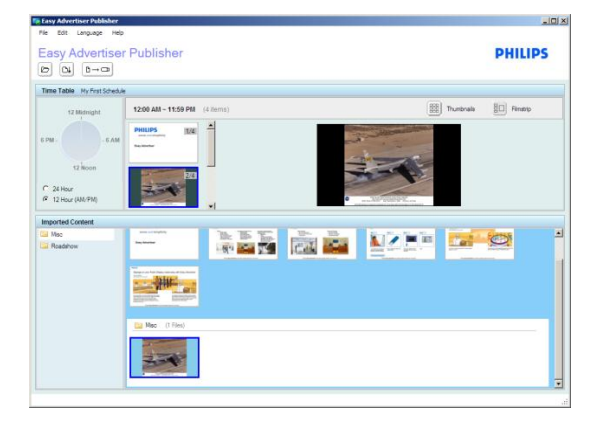

- Per impostazione predefinita, le nuove programmazioni riproducono il contenuto senza interruzioni (dalle 00:00 alle 11.59).
- Per selezionare uno o più file dalla "Sezione Contenuto Importato", fare clic sull'elemento/sugli elementi in questione.
- Per cancellare la selezione, fare nuovamente clic sul/ i file.
- Trascinare quindi i file selezionati nella "Sezione Orario".

- L'ordine dei file può essere modificato solo all'interno della "Sezione Orario". Nella "Sezione Contenuto Importato" non è possibile effettuare alcuna modifica all'organizzazione dei file.
- Per rimuovere file dalla "Sezione Orario" selezionarli, quindi premere il tasto *Canc* sulla tastiera, oppure fare clic con il tasto destro del mouse su *Elimina elementi selezionati*.
- Per visualizzare un'anteprima ingrandita dell'aspetto finale delle diapositive sul monitor, fare clic sul tasto *Sequenza*.
- Le immagini che non raggiungono un rapporto di 16:9, verranno visualizzate con bordi neri.
- Osservare l'illustrazione riportata sulla sinistra. L'aereo raffigurato nella "Sezione Contenuto Importato" rappresenta l'immagine nella sua versione originale. Tuttavia, nella "Sezione Orario" l'immagine viene visualizzata con bordi neri, in conformità con il colore dello sfondo del monitor.

#### FUNZIONI AVANZATE DI PROGRAMMAZIONE

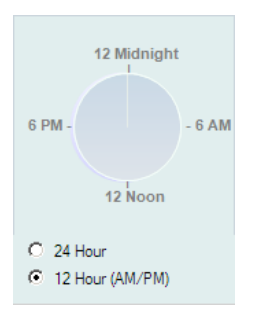

- Oltre alla riproduzione continua (modalità di riproduzione predefinita), la smart card Easy Advertiser consente di riprodurre determinati contenti ad un'ora precisa.
  - Se, in base alla programmazione, non è prevista alcuna trasmissione (il monitor è inattivo), viene attivata la funzione di risparmio energetico, con conseguente passaggio del monitor alla modalità standby.
- Per gestire la programmazione, fare doppio clic sull'orologio a 24 ore.

| Edit time slot                            |                                                                                                    | × |
|-------------------------------------------|----------------------------------------------------------------------------------------------------|---|
| List of time slots<br>12:00 AM ~ 11:59 PM | Time-Slot Information                                                                                                 |   |
|                                           | Start Time     End Time       HH     MM     AM/PM       12     :     00     :     AM       8     :     :     00     : |   |
|                                           | Save     Delete     Cancel       Example: 09:30AM~02:00PM or 09:30~14:00     Cancel     Cancel                        | ] |

- Dal momento che la programmazione mostrata in figura è completa, per modificare la fascia senza interruzioni in uso (ad es. la fascia 00:00 - 11:59), è necessario fare doppio clic sull'orologio.
- Modificare il parametro "Ora di fine" per ritagliare del tempo da utilizzare per la creazione di una nuova fascia (ad es. impostare l'Ora di fine alle 8:00).
- Per completare la modifica, premere il tasto "Salva".

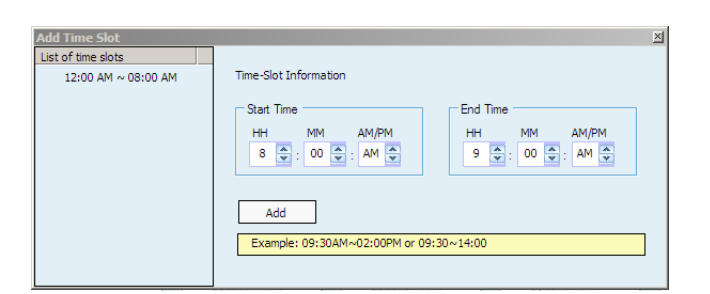

| Edit time slot                            | X                                                                                                    |
|-------------------------------------------|----------------------------------------------------------------------------------------------------|
| List of time slots<br>08:00 AM ~ 09:00 AM | Time-Slot Information                                                                                                 |
| 12:00 AM ~ 08:00 AM                       | Start Time     End Time       HH     MM     AM/PM       08     :     00     :     AM       9     :     :     00     : |
| -                                         | Save Delete Cancel                                                                                                    |
|                                           | Are you sure you want to delete this time slot?                                                                       |
|                                           | <u>Y</u> es <u>N</u> o                                                                                                |

- È ora possibile aggiungere una nuova fascia oraria.
- Inserire l'Ora di inizio e l'Ora di fine desiderati (ad es. 8:00 e 9:00).
- Per completare la modifica, premere il tasto "Aggiungi".
- Per eliminare una fascia oraria, fare clic sulla fascia in questione in "Elenco fasce orarie",
- quindi premere il tasto "Elimina".
- Si richiede la conferma a procedere con l'eliminazione.
- Procedere aggiungendo i contenuti alla fascia oraria, seguendo le istruzioni riportate al <u>relativo alla creazione della</u> <u>programmazione</u>.

#### ESPORTAZIONE SU DISPOSITIVO USB

**IMPORTANTE:** non utilizzare la funzione di esportazione dei media sulla chiavetta dati USB per operazioni di backup. I contenuti archiviati sull'unità USB non corrispondono qualitativamente agli originali.

Non apportare alcuna modifica ai contenuti esportati sull'unità USB: potrebbero verificarsi errori di visualizzazione sul monitor.

Non utilizzare chiavette dati USB con partizioni multiple.

| tasy Advertiser Publisher    |  |
|------------------------------|--|
| File Edit Language Help      |  |
| Easy Advertiser Publisher    |  |
| Time Table My First Schedule |  |

• Selezionare il tasto "Esporta su dispositivo USB", oppure selezionare File > Esporta dal menu dell'applicazione.

| Choose a drive       |           |            |         |             |  |
|----------------------|-----------|------------|---------|-------------|--|
| Choose your drive to | export th | ie 24hr so | chedule | o USB stick |  |
|                      |           |            |         |             |  |
|                      |           |            |         |             |  |
| Removable (H:)       |           |            |         |             |  |
|                      |           |            |         |             |  |
|                      |           | Export     |         | Cancel      |  |

| Transfer Progress |                          |        |
|-------------------|--------------------------|--------|
| Slide22.mpg       |                          |        |
|                   | ×                        |        |
|                   | Confirm cancel transfer? | Cancel |
|                   | <u>Y</u> es <u>N</u> o   |        |

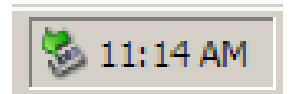

- Viene visualizzata una casella di dialogo per la selezione dell'unità.
- Selezionare una chiavetta dati USB (disco rimovibile).
- Fare clic su "Esporta".
- Avvertenza: non rimuovere la chiavetta dati USB fino a quando il trasferimento dei dati non è stato completato. In caso contrario, la chiavetta potrebbe subire danni.
- Viene visualizzata la barra di avanzamento del trasferimento dei dati sull'unità USB.
- Una volta terminata la procedura, viene visualizzato il messaggio "Trasferimento su USB completato".
- Per annullare il trasferimento dei file, fare clic sul tasto "Annulla".
- Si richiede la conferma a procedere con l'annullamento.
- Si prega di attendere che la finestra della Percentuale di trasferimento abbia riportato le operazioni compiute.
- L'unità USB può essere rimossa in maniera sicura al termine del trasferimento dei dati utilizzando la funzione di rimozione sicura integrata di Windows, situata nella barra di sistema.

#### AGGIORNAMENTO DI EASY ADVERTISER PUBLISHER

Gli aggiornamenti per Easy Advertiser Publisher sono disponibili online ad uno dei seguenti indirizzi:<a href="http://www.support.philips.com">http://www.support.philips.com</a>,<a href="http://www.support.philips.com">http://www.support.philips.com</a>,<a href="http://www.support.philips.com">http://www.support.philips.com</a>,<a href="http://www.support.philips.com">http://www.support.philips.com</a>,<a href="http://www.support.philips.com">http://www.support.philips.com</a>,<a href="http://www.support.philips.com">http://www.support.philips.com</a>,

Una volta effettuato l'accesso al sito, cercare il modello **CRD01/00**. Verranno forniti l'installer per l'aggiornamento del software e le istruzioni per eseguire l'operazione.

#### APPLICAZIONE MONITOR

#### RIPRODUZIONE PRESENTAZIONI

#### MODALITÀ DI RIPRODUZIONE CONTINUA

La smart card Easy Advertiser prevede due modalità di riproduzione. Nella "modalità di riproduzione continua", i contenuti vengono trasmessi ininterrottamente e visualizzati sul monitor senza un termine preciso.

Questa modalità è la più semplice. Utilizzando Easy Advertiser Publisher, creare una programmazione con impostazioni predefinite (fare riferimento al <u>capitolo sulle funzioni di base della programmazione</u>). Quindi, effettuare le seguenti operazioni:

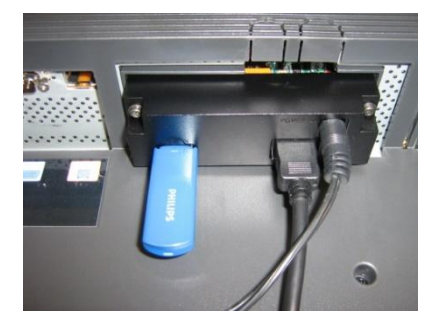

- 1. Inserire la chiavetta dati USB nella smart card Easy Advertiser.
- 2. Una volta effettuato il caricamento dei dati, il monitor visualizza i contenuti pubblicati.

**Suggerimento**: per semplificare l'accesso, potrebbe essere necessario utilizzare una prolunga, soprattutto se l'unità USB viene spostata di frequente.

**Nota**: Inserire solo una chiavetta dati USB nell'apposita porta USB, come mostrato in figura. L'utilizzo in contemporanea di più chiavette dati USB o l'inserimento della chiavetta nella porta USB sbagliata, può danneggiare la smart card Easy Advertiser.

#### MODALITÀ DI RIPRODUZIONE PROGRAMMATA

Come indicato al capitolo <u>sulle funzioni avanzate di programmazione</u>, la smart card Easy Advertiser dispone di funzioni avanzate per l'attivazione automatica della modalità di standby in condizioni di inattività e per la visualizzazione di contenuti specifici in determinati orari.

Seguire l'esempio della modalità di riproduzione continua ed effettuare le seguenti operazioni per avviare la riproduzione:

- 1. Inserire la chiavetta dati USB nella smart card Easy Advertiser.
- 2. Il monitor visualizza i contenuti pubblicati in base agli orari programmati.

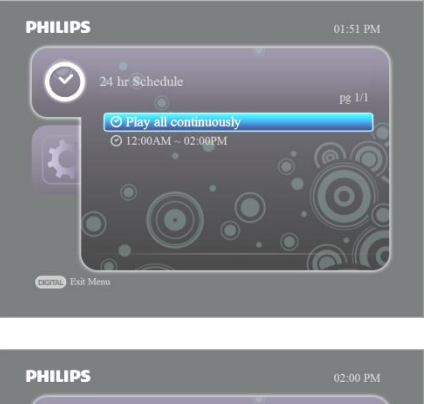

Se la programmazione è errata e si desidera disabilitare la modalità di riproduzione programmata per tornare alla modalità di riproduzione continua, aprire il menu del dispositivo e selezionare l'opzione "riproduci tutto in modo continuo".

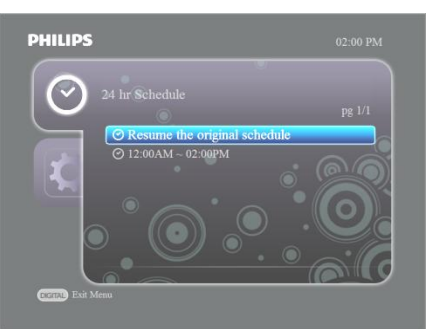

Per riprendere la programmazione, aprire il menu del dispositivo e selezionare l'opzione "Riprendi la programmazione originale".

#### UTILIZZO DEL TELECOMANDO

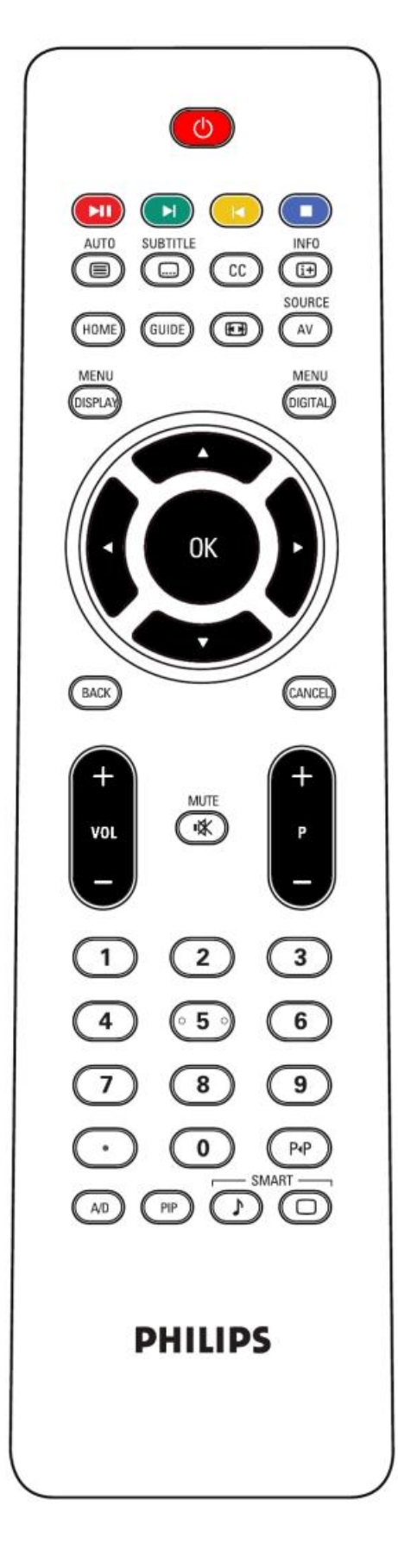

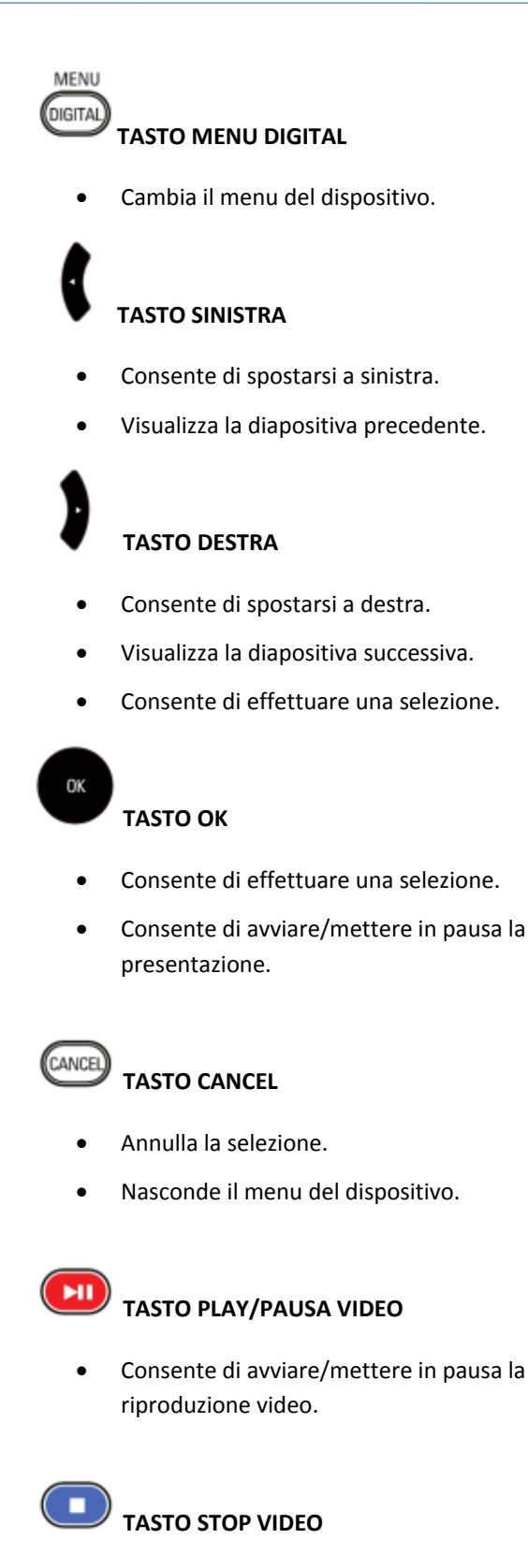

• Consente di arrestare la riproduzione video.

#### GESTIONE DELLA PRESENTAZIONE

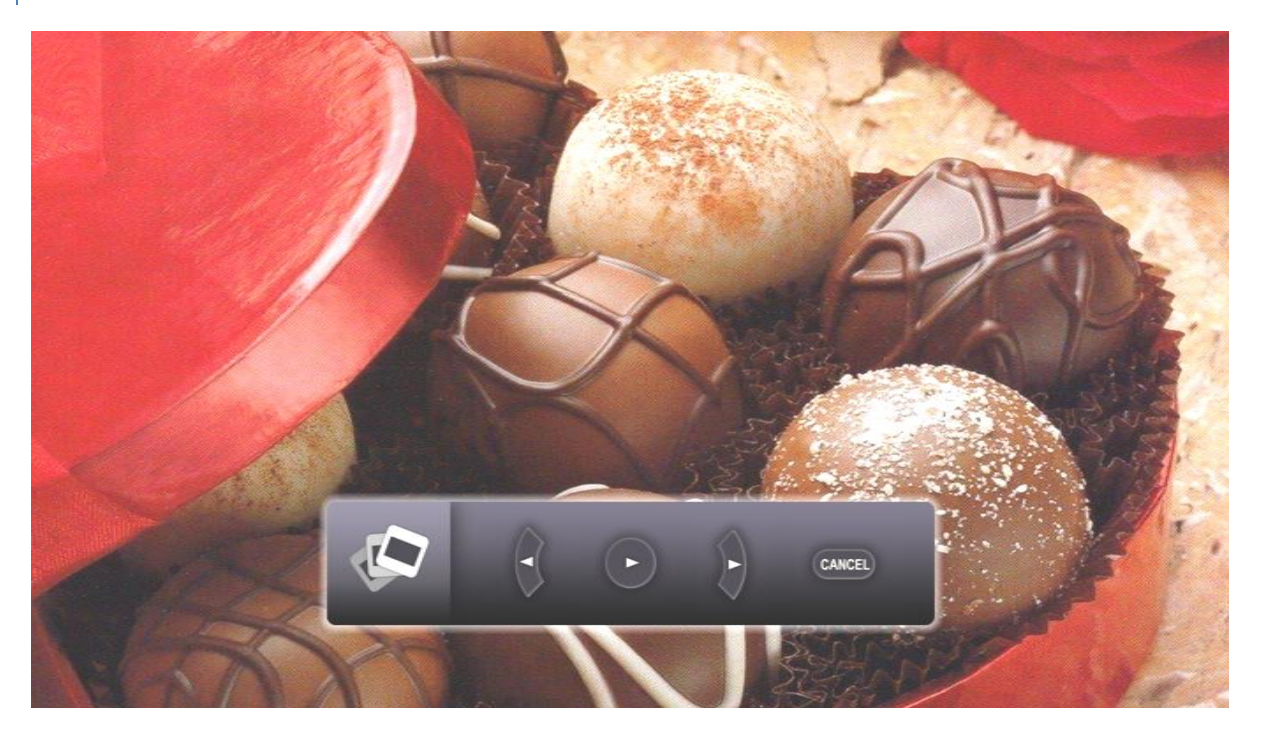

Facendo riferimento al capitolo precedente (<u>per l'utilizzo del telecomando</u>), è possibile gestire la riproduzione di una programmazione utilizzando gli appositi tasti del telecomando.

Se il monitor riproduce un'immagine fissa, viene visualizzata la schermata riportata qui sopra. In sovrimpressione compare il pannello di controllo delle diapositive, per ricordare all'utente le operazioni che possono essere effettuate.

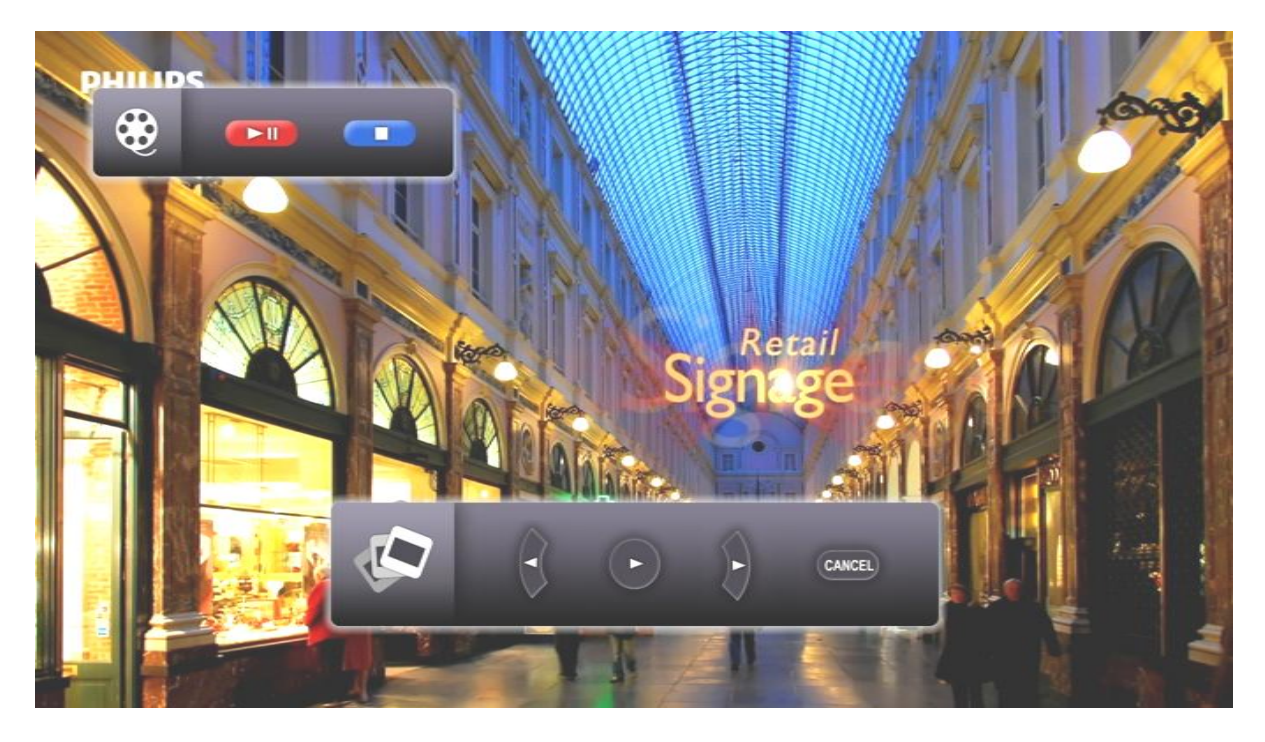

Se il monitor riproduce un'immagine in movimento (video), viene visualizzata la schermata riportata qui sopra. In sovrimpressione compaiono i pannelli di controllo video e delle diapositive, che informano l'utente delle operazioni che si possono effettuare.

#### ATTIVAZIONE VISUALIZZAZIONE MANUALE

In alcuni casi, l'utente potrebbe voler sfogliare e verificare i contenuti di una determinata fascia oraria attraverso il monitor.

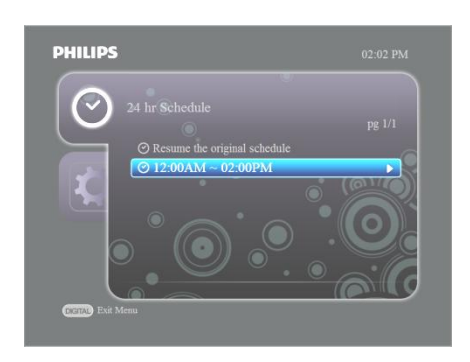

Per farlo, basta attivare la visualizzazione manuale selezionando la fascia oraria desiderata e premendo il tasto destra.

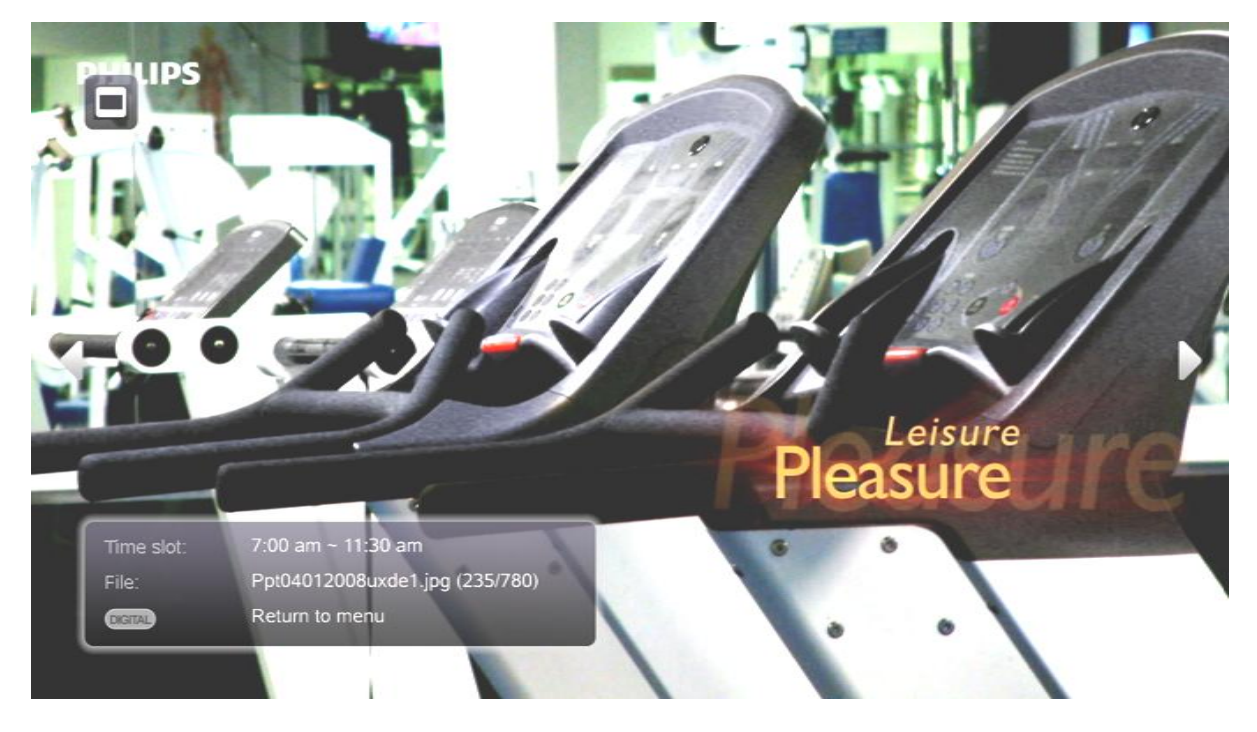

Viene visualizzata la schermata riportata qui sopra. Anche quando si attiva la visualizzazione manuale, viene preservata la modalità in uso: "modalità di riproduzione continua" o "modalità di produzione programmata". L'icona in alto a sinistra dello schermo indica che sullo sfondo è attiva una modalità di riproduzione.

Per navigare tra i contenuti della fascia oraria, premere i tasti destra e sinistra sul telecomando.

#### IMPOSTAZIONI DEL MENU DIGITALE

#### PROGRAMMAZIONE 24 ORE

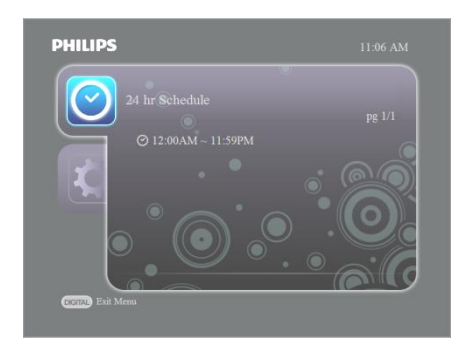

- Premere il tasto di navigazione destro per visualizzare le fasce orarie disponibili.
- Utilizzare il tasto di navigazione giù per evidenziare le diverse fasce orarie.
- Premere il tasto di navigazione destro per selezionare la fascia oraria desiderata e attivare la visualizzazione manuale.
- Vengono visualizzati i contenuti programmati per la riproduzione durante la fascia oraria selezionata (ad es. 9:00 - 11:00). Per ulteriori informazioni, fare riferimento ai capitoli che seguono.

#### IMPOSTAZIONI

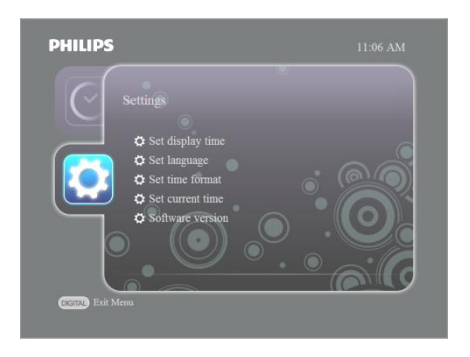

- Utilizzare il tasto di navigazione giù per evidenziare l'opzione "Impostazioni".
- In questa sezione, è possibile modificare le impostazioni del monitor.

#### ORA VISUALIZZAZIONE

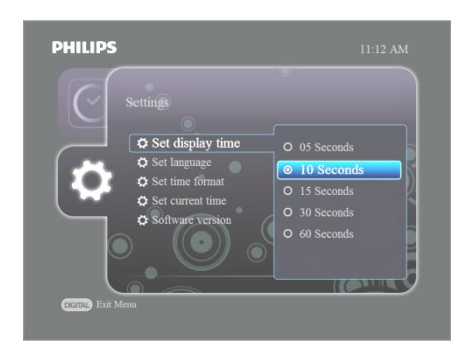

- Una volta effettuata l'operazione descritta in precedenza, premere il tasto di navigazione destro per selezionare l'opzione "Imposta ora visualizzazione".
- Premere il tasto di navigazione giù per evidenziare una delle opzioni disponibili per indicare la durata di visualizzazione di ciascuna immagine fissa prima di passare all'immagine successiva.
- Evidenziare l'opzione selezionata.
- Premere OK per confermare la selezione effettuata.
- Si torna quindi al menu Impostazioni.

#### LINGUA

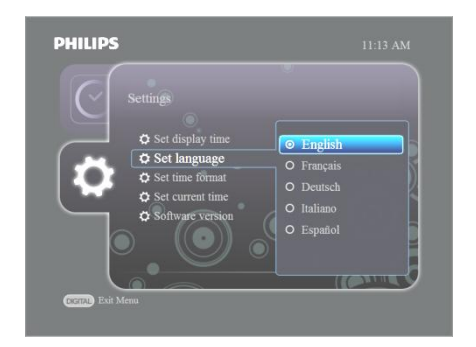

- Utilizzare il tasto di navigazione giù per selezionare una lingua.
- Evidenziare l'opzione desiderata.
- Premere OK per confermare la selezione effettuata.
- Si torna quindi al menu Impostazioni.

#### FORMATO ORA

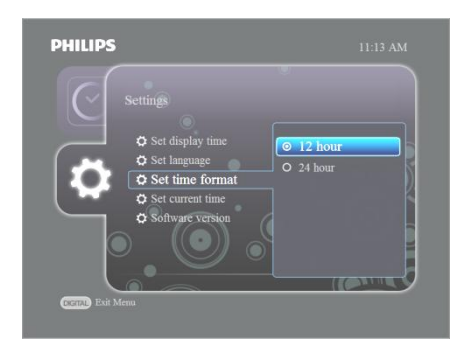

- Utilizzare il tasto di navigazione giù per selezionare un formato ora.
- Evidenziare l'opzione desiderata.
- Premere OK per confermare la selezione effettuata.
- Si torna quindi al menu Impostazioni.

#### ORA CORRENTE

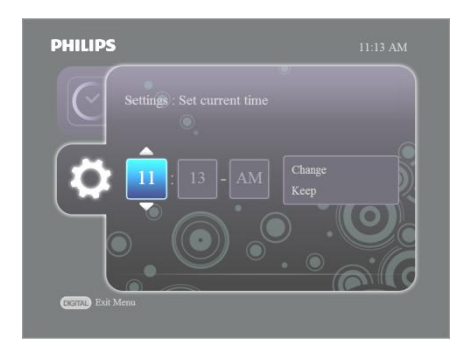

- Utilizzare il tasto di navigazione su/giù per regolare l'ora.
- Impostare l'ora, quindi premere il tasto di navigazione destro per evidenziare i minuti.
- Utilizzare il tasto di navigazione su/giù per regolare i minuti.
- Se si utilizza il formato a 24 ore, premere il tasto di navigazione destro per selezionare l'opzione AM/PM, quindi utilizzare il tasto di navigazione su/giù per effettuare la selezione.
- Utilizzare il tasto di navigazione destro per evidenziare l'opzione "Cambia ora".
- Premere il tasto di navigazione giù per evidenziare l'opzione "Mantieni", quindi premere il tasto OK per mantenere invariata l'ora corrente visualizzata.

#### AGGIORNAMENTO DEL FIRMWARE

Gli aggiornamenti per Easy Advertiser sono disponibili online ad uno dei seguenti indirizzi:<br/>http://www.support.philips.com,<br/>o <a href="http://www.support.philips.com/support/html/index global.html">http://www.support.philips.com/support.philips.com/support.philips.com/support/html/index global.html</a><br/>o <a href="http://www.support.philips.com/support/html/index">http://www.support.philips.com/support.philips.com/support.philips.com/support.philips.com/support/html/index</a>

Una volta effettuato l'accesso al sito, cercare il modello **CRD01/00**. Verranno forniti i file binari per l'aggiornamento del firmware e le istruzioni per eseguire l'operazione.

#### UTILIZZO OTTIMALE DI EASY ADVERTISER

Easy Advertiser è compatibile con monitor HD ready con una risoluzione di 1360 x 768 pixel. Gli utenti possono pertanto visualizzare sullo schermo immagini fisse o in movimento di una nitidezza eccezionale, per stupire ospiti o clienti. Di seguito vengono riportati alcuni suggerimenti per ottenere risultati straordinari.

#### UTILIZZO DI PRESENTAZIONI MICROSOFT POWERPOINT COME INPUT

È essenziale tenere presente quanto indicato di seguito. Quando si installa Microsoft PowerPoint sul PC personale, l'impostazione predefinita prevede un formato di visualizzazione in 4:3, che corrisponde a quattro unità di larghezza per tre di altezza. Il monitor HD, invece, è in 16:9, ossia sedici unità di larghezza per nove di altezza. Se non si apporta alcuna modifica alle impostazioni di Microsoft PowerPoint, la presentazione visualizzata come mostrato di seguito:

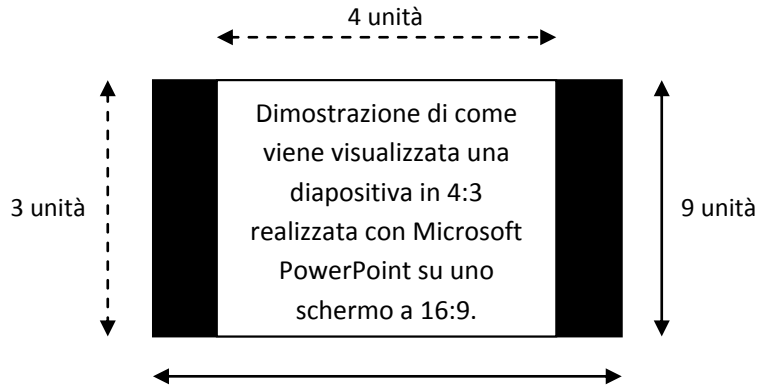

#### 16 unità

A sinistra e a destra della diapositiva vengono inserite delle bande nere. Per evitare una visualizzazione di questo tipo, è possibile modificare l'impostazione PowerPoint configurandola sul formato 16:9 prima di iniziare la realizzazione delle diapositive. Si tratta di un'operazione semplice. A seconda della nazione di residenza, l'altezza e la larghezza sono espresse in pollici o centimetri.

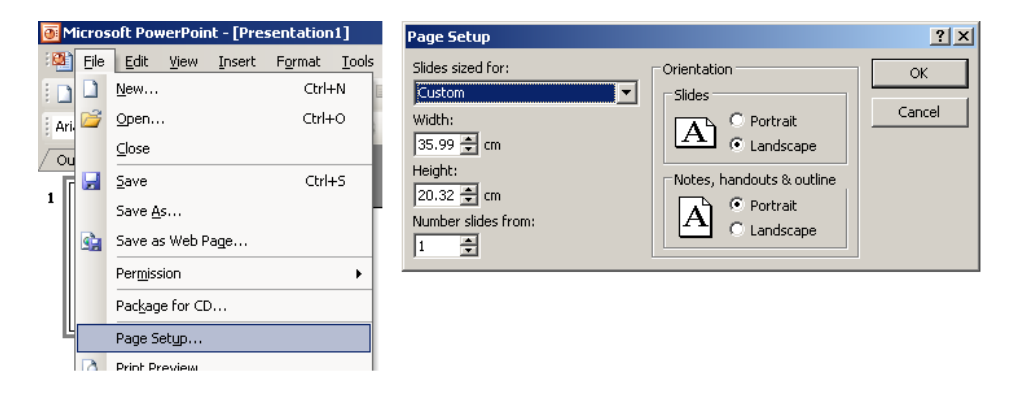

- Fare clic su File > Imposta pagina
- Modificare la larghezza in modo che sia di 35,99 cm o 14,17 pollici.
- Modificare l'altezza in modo che sia di 20,32 cm o 8 pollici.

È ora possibile cominciare a creare le diapositive PowerPoint in formato 16:9, per sfruttare appieno la risoluzione del monitor.

#### IMPORTAZIONE DI IMMAGINI IN POWERPOINT

Quando si importano immagini, foto o illustrazioni in PowerPoint, si consiglia di mantenere una risoluzione elevata. Ciò produce file di grandi dimensioni, che possono tuttavia essere archiviati senza problemi dalla maggior parte dei PC, dotati di spazio di memorizzazione sufficiente sul disco rigido. D'altra parte, una volta effettuata l'importazione di diapositive con immagini all'interno di Easy Advertiser Publisher e una volta esportata la presentazione sul supporto USB, si otterrà un prodotto nitido e di grande effetto.

#### Note importanti:

- Con PowerPoint è possibile inserire delle animazioni nella transizione da una diapositiva all'altra. Tali animazioni/transizioni non vengono riprodotte una volta importata la presentazione su Easy Advertiser Publisher.
- Con PowerPoint è inoltre possibile creare una schermata elemento per elemento, controllata attraverso il mouse del PC o con riproduzione automatica. Quando si importano presentazioni Microsoft PowerPoint su Easy Advertiser Publisher, questa funzione viene annullata, ma è comunque possibile effettuare una riproduzione elemento per elemento. Creare diapositive distinte per ciascun elemento da aggiungere in successione, per ottenere il risultato riportato di seguito.

Diapositiva unica originale:

| [Elemento 1] |  |
|--------------|--|
| [Elemento 2] |  |
| [Elemento 3] |  |

Diapositive multiple in successione utilizzate per simulare l'effetto di transizione:

[Elemento 1]

[Elemento 1] [Elemento 2] [Elemento 1] [Elemento 2] [Elemento 3]

#### UTILIZZO DI IMMAGINI DA FOTOCAMERA DIGITALE COME INPUT

Per importare foto in Easy Advertiser Publisher va utilizzato esclusivamente il formato JPEG, l'opzione più frequente per le fotocamere digitali di uso comune.

Per ottenere il miglior risultato possibile, si consiglia di utilizzare solo foto con una risoluzione uguale o superiore a quella del monitor. In altre parole, immagini con una larghezza di almeno 1360 pixel e un'altezza di almeno 768 pixel. Molte fotocamere digitali di uso comune esprimono la risoluzione attraverso il numero di mega pixel del chip integrato sensibile alla luce. I migliori risultati si ottengono utilizzando macchine da 2 a 6 Mega pixel. Se la fotocamera dispone di un'opzione di compressione immagini bassa, media o alta, si consiglia di **non** utilizzare l'opzione di compressione alta. Le immagini ad alta compressione possono risultare di scarsa qualità quando trasmesse sul monitor.

Se si utilizzano immagini non create in prima persona dall'utente ma tratte da una fonte alternativa, è possibile controllare la "dimensione dell'immagine" utilizzando un qualsiasi programma di photo editing, come ad esempio quello fornito insieme alla fotocamera: Adobe Photoshop, Ulead, ecc. Ci preme ribadire che immagini con dimensioni di, ad esempio, 400 x 350 pixel non verranno visualizzate in maniera ottimale sul monitor. Selezionare sempre le dimensioni maggiori possibili.

#### CREAZIONE E UTILIZZO DI FILMATI MPEG2 COME INPUT

Come indicato in precedenza, lo schermo è HD Ready, ossia in grado di visualizzare sia contenuto video 720p a definizione standard (SD), sia ad alta definizione (HD). Viene inoltre supportato uno dei formati più comuni: MPEG2. Molte fotocamere digitali sono in grado di registrare filmati, ma non tutte possono realizzare filmati MPEG2. Lo stesso vale per le videocamere digitali. I formati più comuni sono, tra gli altri, AVI, MOV e MPEG. Sono attualmente disponibili una serie di programmi di video editing per la conversione dei vari formati video. Philips non è in grado di suggerire il programma ideale da utilizzare, poiché questo dipende dai requisiti e dal budget individuale degli utenti. È disponibile una varietà di opzioni tra cui scegliere: trovare l'opzione giusta non dovrebbe risultare difficile.

I filmati SD trasmessi sul monitor soddisfano standard di qualità elevati (si noti che i DVD sono in formato SD); tuttavia, per ottenere i risultati migliori è opportuno fare ricorso a contenuti 720p HD. Le macchine di vecchia generazione supportano per lo più filmati a risoluzione SD, mentre le macchine più recenti supportano filmati 720p HD e persino filmati 1080i/p HD. Easy Advertiser non supporta ancora il formato 1080i/p HD. Si noti che non tutte le macchine producono filmati widescreen a 16:9; se si dispone di un filmato MPEG2 in formato 4:3 SD, verranno visualizzate bande nere ai lati, come accade sul televisore.

#### SOFTWARE OPEN SOURCE

Questo prodotto contiene software open source. Per elenco e dettagli del software open source, vedere la cartella OSS nel CDROM fornito.

#### **IMFORMAZIONI AMBIENTALI**

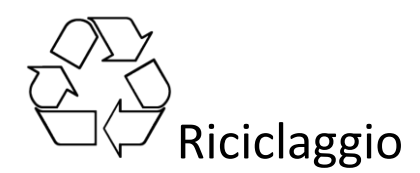

La confezione del presente prodotto è stata realizzata in modo da consentire il riciclaggio. Consultare le autorità locali per reperire informazioni sulle modalità di riciclaggio della confezione.

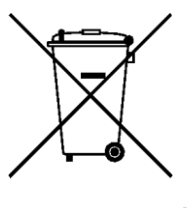

### Smaltimento del prodotto usato

Il prodotto è stato progettato con materiali e componenti di alta qualità che possono essere riciclati e riutilizzati. Quando questo simbolo del contenitore barrato è associato a un prodotto, significa che il prodotto stesso rientra nell'ambito della direttiva europea 2002/96/CE. Informarsi sul sistema di raccolta differenzia in vigore nella propria zona per i prodotti elettrici ed elettronici.

Agire come stabilito dalle normative locali e non smaltire i vecchi prodotti con la normale spazzatura. Il corretto smaltimento dei prodotti usati contribuisce a prevenire potenziali effetti negativi sull'ambiente e sulla salute.

Nota: le specifiche e le informazioni sono soggette a modifica senza preavviso.

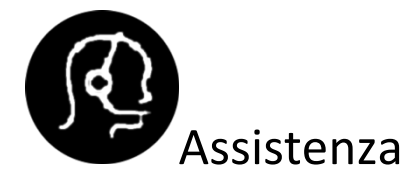

Per ulteriori informazioni, contattare il servizio di assistenza locale. I numeri telefonici e gli indirizzi sono riportati nel libretto della garanzia internazionale in dotazione con l'unità.

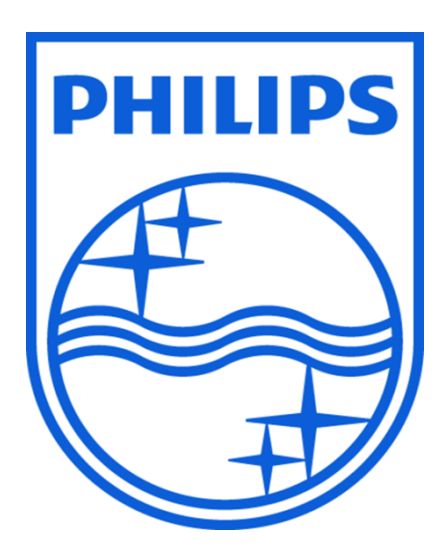

© 2008 Koninklijke Philips N.V.

Tutti i diritti riservati

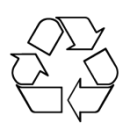